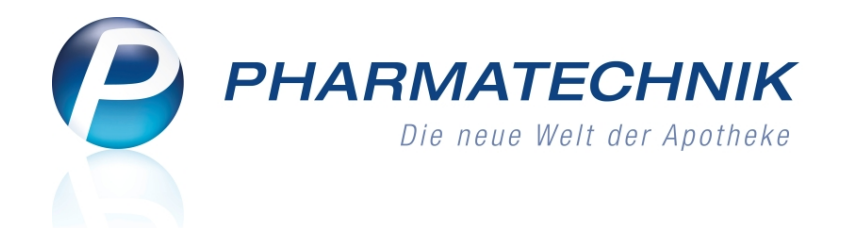

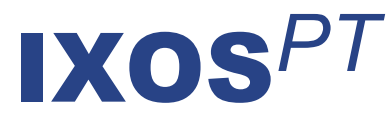

# Version 2012.4

Versionsbeschreibung

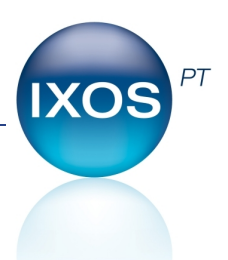

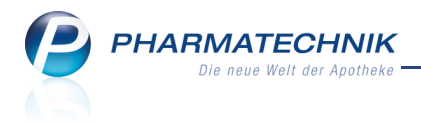

# Vorwort

Sehr geehrte **IXOS** - Anwenderin, sehr geehrter **IXOS** - Anwender,

wir freuen uns, Ihnen mit der neuen Version von **IXOS** wieder eine Vielzahl von Neuerungen und Verbesserungen bereitstellen zu können.

Sicher haben Sie schon von der Möglichkeit Gebrauch gemacht, bei Ihren Lieferanten einen Antrag auf Lagerwertverlustausgleich zu stellen. Dies können Sie nun sehr komfortabel auf elektronischem Weg veranlassen, anstatt per FAX.

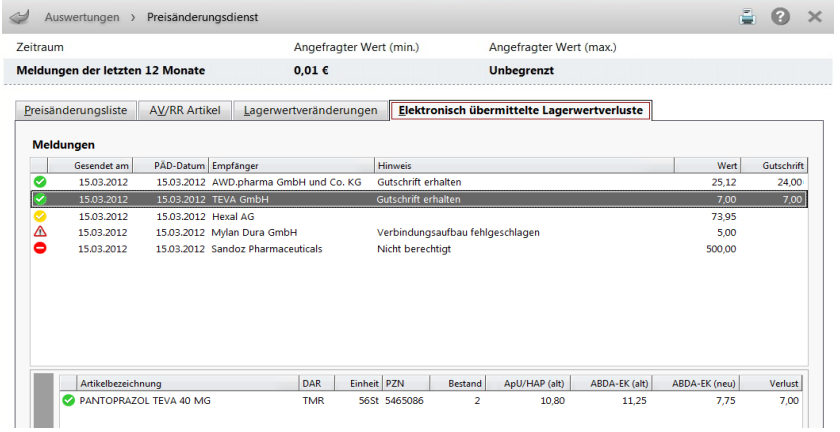

In der **Warenlogistik** ist die Online-Anfrage/-Bestellung durchgängig, d.h. auch bei Defektnotizen und bei der Warenkorbermittlung implementiert.

Der Versand in Unteraufträgen ist jetzt pro Lieferant einstellbar, so dass Sie diese gezielt für die Direktlieferanten, welche diese Option nicht unterstützen, deaktivieren können. Für die Abrechnung von **Parenteralia-Rezepturen** nach Sondervereinbarungen wird der H3-Basispreis angeboten, weshalb Sie nach den 14-tägigen Preisänderungsdiensten nun keine Anpassungen dieser Abrechnungen mehr vornehmen müssen.

Damit Sie und Ihr Team **IXOS** optimal nutzen können, machen Sie sich bitte mit den Änderungen vertraut, die in diesem Dokument beschrieben sind. Weitere Informationen zum gesamten Funktionsumfang finden Sie wie gewohnt einfach und schnell in der **IXOS**-Onlinehilfe, indem Sie auf das Onlinehilfe-Icon <sup>2</sup> am rechten Rand der Navigationsleiste bzw. in der Titelleiste von Fenstern klicken oder touchen, oder unter '**Alt + F1 - Hilfe**'. Hier können Sie sich jederzeit zu allen **IXOS**-Funktionen sowie speziell zu den Neuerungen der aktuellen Version informieren. Sollten Sie alleine nicht weiterkommen, dann erreichen Sie die **IXOS**-Service-Hotline unter **01805 780808**<sup>\*</sup>.

Viel Freude und Erfolg mit Ihrer neuen **IXOS**-Version wünscht Ihnen Ihr **IXOS** Team

<sup>\*</sup> 14 ct/Min. aus dem Festnetz der Deutschen Telekom AG, Mobilfunktarife max. 42 ct/Min.

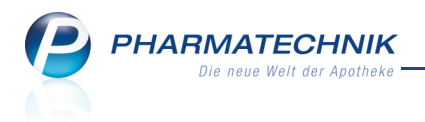

# Inhalt

| 1 Allgemeine Änderungen                                                         | 5                |
|---------------------------------------------------------------------------------|------------------|
| 1 1 Wartungsarbeiten am IXOS-System                                             | J                |
| 2 Kasso                                                                         | 5                |
| 21 Stornohon wird bei allen Umsatzstornos ausgedrucht                           | <b>0</b>         |
| 2.2 Pozoptetatus und Vorkaufsart 'Zivildionet' ontfornt                         | 0                |
| 2.2 Aufdruck auf Kassonhon mit eingetragenem Freitevt entimiert                 | /                |
| 2.5 Autoruck auf Kassenbort fint eingetragenem Freitext optimiert               | /<br>Q           |
| 21 Auflösung einer Verablieferung mit verberiger Markierung des Auftrags        | • • • • • • •    |
| 2.2 Poiter 'Pachnungen/Kradite' listet auch Erzigaben zur Mahnung               | 0                |
| 2.2 Fakturaiournal für Stouerberater drucken                                    | o                |
|                                                                                 | 0                |
| 3.4 Rechnung über Vorablieferungen weist Datum des Vorablieferungsauftrages a   | US. 10           |
| 3.5. BtM. Gabübr wird nur mit ligforbarom Artikal auf dam Ligforschain arfasst  | 10               |
| A Artikolvorwaltung                                                             | 10               |
| 4 A Urkaufshistoria bai rückdatiortan Fakturaaufträgan                          | <b>1</b> 1       |
| 4.1 Verkaufshistone ber für Standartkärtsban mit 2D. Parcada                    | 11               |
| 4.2 PZN 8. Aurkleber für Standortkartenen mit 2D-barcode                        | 12<br>12         |
| 5.1 Automatische Online-Anfrage und -Bestellung hei Defektretiz                 | <b>13</b>        |
| 5.2 Ausdruck einer Terminnetiz enweitert                                        | 13               |
| 5.3 Automatische Online-Anfrage bei Warenkorbermittlung                         | 1J               |
|                                                                                 | 14               |
| 5.4 Online-Anfrage: Nur Warenkorbposition beim lieferfähigen Lieferanten anlege | en.<br>15        |
| 5.5 Nutzung von Unteraufträgen pro Lieferant einstellbar                        | 16               |
| 5.6 Mehrfachselektion von Positionen für weitere Bearbeitung                    | 17               |
| 5.7 Auch abgelaufenes Verfalldatum kann eingepflegt werden                      | 18               |
| 5.8 Liefertermin bei Direktbestellungen angenasst                               | 18               |
| 5.9 Artikeldetails für alle erfassten Positionen durchblättern                  | 19               |
| 5 10 Teilbuchung von Wareneingängen mit Rabatten nicht möglich                  | 19               |
| 6 Online-Anfragen und Bestellungen                                              | 20               |
| 6.1 Anzeige, wenn Verbindung zum Online-Dienstanbieter unterbrochen ist         | 20               |
| 7 Parenteralia-Rezepturen                                                       | 21               |
| 7.1 Parenteralia-Rezepturen nach Sondervereinbarungen abrechnen                 | 21               |
| 8 Auswertungen                                                                  | 23               |
| 8.1 Lagerwertveränderungen auch für zurückliegende Preisänderungsdienste        |                  |
| abrufbar                                                                        | 23               |
| 8 2 Flektronischer Lagerwertverlustausgleich                                    | 0                |
| 8.3 Elektronisch übermittelte Meldungen zum Lagerwertverlustausgleich           | 25               |
| 84 Listen der Lagerwertveränderungen weisen AnU/HAP (alt) aus                   | 23               |
| 8.5 PZNs und Artikelbezeichnungen für Vorlage beim Finanzamt anonymisierbar     | <u>-</u> ,<br>28 |
| 9 Reports                                                                       | 30               |
| 9.1 Neue vordefinierte Abfragen. Felder und Optionen der Frgebnisverarbeitung   | 30               |
| 9.2 Details zu Wareneingängen und Gutschriften aus Reports aufrufen             | 33               |
| 9.3 Gefilterte Bedingungen werden hervorgehoben                                 | 33               |
| 9.4 Tooltips für gefilterte Bedingungen                                         |                  |
|                                                                                 |                  |

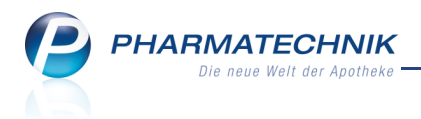

| 9.5 Berechnete Spalten einfügen                                                                                                    | 35                          |
|----------------------------------------------------------------------------------------------------|-----------------------------|
| 9.6 Eigenschaften von Ergebnisspalten anpassen                                                                                                    | 37                          |
| 9.7 Summe einer Ergebnisspalte wird im PDF-Export mit übernommen                                                                                                    | 38                          |
| 9.8 Alphabetische Sortierung aller Kategorien und aller Abfragen                                                                                                    | 39                          |
| 10 Dokumentationsverwaltung                                                                                                    | 40                          |
| 10.1 Prüfkandidaten für Ausgangsprodukte                                                                                                    | 40                          |
| 10.2 Optimierung bei der Abarbeitung von Identitätsprüfungen                                                                                                    | 41                          |
| 10.3 Zusätzliche Suchkriterien für Fertigarzneimittel-Prüfprotokolle                                                                                                    | 42                          |
| 10.4 Löschen von Blutprodukt-Dokumenten                                                                                                    | 43                          |
| 10.5 Ausdrucken von Blutprodukt-Dokumenten                                                                                                    | 43                          |
|                                                                                                    |                             |
| 11 Sonstiges                                                                                                    | 44                          |
| 11 Sonstiges<br>11.1 Automatisch Energie sparen                                                                                                    | <b>44</b><br>44             |
| 11 Sonstiges         11.1 Automatisch Energie sparen         11.2 Gültigkeitsbeginn des Kassenbuchs darf nicht vor dem Datum der                                                                                                    | <b>44</b><br>44             |
| 11 Sonstiges         11.1 Automatisch Energie sparen         11.2 Gültigkeitsbeginn des Kassenbuchs darf nicht vor dem Datum der         Datenübernahme in IXOS liegen                                                                                                    | <b>44</b><br>44<br>         |
| <ul> <li>11 Sonstiges</li> <li>11.1 Automatisch Energie sparen</li> <li>11.2 Gültigkeitsbeginn des Kassenbuchs darf nicht vor dem Datum der</li> <li>Datenübernahme in IXOS liegen</li> <li>11.3 Rückdatieren von Kassenbuchauszahlungen möglich</li> </ul>                                                                                                    | <b>44</b><br>44<br>45<br>45 |
| <ul> <li>11 Sonstiges.</li> <li>11.1 Automatisch Energie sparen.</li> <li>11.2 Gültigkeitsbeginn des Kassenbuchs darf nicht vor dem Datum der</li> <li>Datenübernahme in IXOS liegen.</li> <li>11.3 Rückdatieren von Kassenbuchauszahlungen möglich.</li> <li>11.4 Mehrfaches Öffnen und Schließen von Vorgängen.</li> </ul>                                                                                                    |                             |
| <ul> <li>11 Sonstiges.</li> <li>11.1 Automatisch Energie sparen.</li> <li>11.2 Gültigkeitsbeginn des Kassenbuchs darf nicht vor dem Datum der.</li> <li>Datenübernahme in IXOS liegen.</li> <li>11.3 Rückdatieren von Kassenbuchauszahlungen möglich.</li> <li>11.4 Mehrfaches Öffnen und Schließen von Vorgängen.</li> <li>11.5 Bon- und Kassendrucker.</li> </ul>                                                                                                    |                             |
| <ul> <li>11 Sonstiges.</li> <li>11.1 Automatisch Energie sparen.</li> <li>11.2 Gültigkeitsbeginn des Kassenbuchs darf nicht vor dem Datum der.</li> <li>Datenübernahme in IXOS liegen.</li> <li>11.3 Rückdatieren von Kassenbuchauszahlungen möglich.</li> <li>11.4 Mehrfaches Öffnen und Schließen von Vorgängen.</li> <li>11.5 Bon- und Kassendrucker.</li> <li>12 Unterstützung beim Arbeiten mit IXOS.</li> </ul>                                                        |                             |
| <ul> <li>11 Sonstiges.</li> <li>11.1 Automatisch Energie sparen.</li> <li>11.2 Gültigkeitsbeginn des Kassenbuchs darf nicht vor dem Datum der.</li> <li>Datenübernahme in IXOS liegen.</li> <li>11.3 Rückdatieren von Kassenbuchauszahlungen möglich.</li> <li>11.4 Mehrfaches Öffnen und Schließen von Vorgängen.</li> <li>11.5 Bon- und Kassendrucker.</li> <li>12 Unterstützung beim Arbeiten mit IXOS</li> <li>12.1 Die IXOS Service-Hotline: 0180 5 780808*.</li> </ul> |                             |

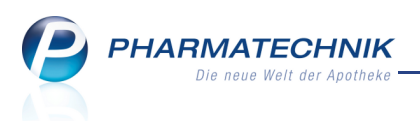

1.1

# 1 Allgemeine Änderungen

# 🥍 Wartungsarbeiten am IXOS-System

**Anwendung:** keine Anwendung, sondern IXOS-Rechner **Anwendungsfall:** automatische Software-Wartungsarbeiten **Neu/geändert:** 

Für den Server und die Client-Rechner (Kassen- und Nebenarbeitsplätze) ist wie bisher ein Wartungsfenster von 21-6 Uhr festgelegt. In dieser Zeit werden automatisch notwendige Daten-, Software- und Windows-Updates aufgespielt, was auch erforderliche Neustarts der jeweiligen Rechner – inklusive Abmelden der angemeldeten Benutzer -einschließt. In dieser Zeit ist mit Performance-Einschränkungen, d.h. einer verzögerten Reaktionszeit bzw. Nicht-Verfügbarkeit des Systems zu rechnen.

Deshalb wird **immer um 21 Uhr** das Fenster **Wartungsarbeiten** angezeigt. Hier haben Sie die Möglichkeit zum Verlängern der Arbeitszeit, zum sofortigen Herunterfahren, zum Aussetzen des Herunterfahrens oder zum nachträglichen Eintragen eines Notdienstes an allen IXOS-Arbeitsplätzen (inklusive Server und virtuelle Arbeitsplätze).

Haben Sie die Energiesparmöglichkeit per automatischen Herunterfahrens eingestellt, so wird außerhalb der im Firmenstamm eingetragenen Öffnungszeit der Rechner 10 Minuten nach Anzeige dieses Fensters automatisch heruntergefahren, sofern Sie dies nicht über eine der angebotenen Optionen verhindert haben. Die verbleibende Zeit wird im Fenster angezeigt.

(Nähere Informationen zu den Energiesparmöglichkeiten erhalten Sie im Kapitel 'Sonstiges' und in der Becshreibung 'Energiesparen mit IXOS'.)

Mit der Anzeige dieses Fensters wird das auch bisher bereits genutzte Wartungsfenster für Sie transparent dargestellt. Zudem bietet es die Möglichkeit, einen Notdienstbetrieb für die kommende Nacht einzustellen, falls Sie vergessen hatten, dies im Modul **Änderungsdienst** bis 21 Uhr einzutragen.

Sollte für die bevorstehende Nacht ein **Notdienst** eingetragen sein, dann wird das Fenster nicht aufgeblendet und die Wartungsarbeiten werden für das gesamte System ausgesetzt.

| Wartungs | sarbeiten ?                                                                                                    |
|----------|----------------------------------------------------------------------------------------------------|
|          | Zwischen 21 Uhr und 6 Uhr werden Wartungsarbeiten des<br>Warenwirtschaftssystems durchgeführt. Planen Sie bitte einen Notdienst ein,<br>wenn Sie während dieser Zeit arbeiten wollen. |
|          | Rechner länger anlassen, und zwar für: 1 Stunde (bis 22:04)                                                                                                    |
|          | Rechner sofort herunterfahren.                                                                                                    |
|          | <ul> <li>Rechner anlassen und automatisches Herunterfahren bis zur nächsten<br/>Ladenöffnung deaktivieren.</li> </ul>                                                                 |
|          | $\ensuremath{{\odot}}$ Heute ist Notdienst. Rechner anlassen und keine Wartung zulassen.                                                                                              |
|          |                                                                                                    |
|          | ОК                                                                                                    |
|          | F12                                                                                                    |

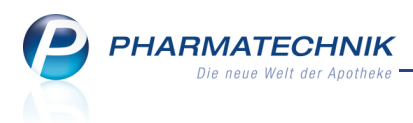

# 2 Kasse

# 2.1 Stornobon wird bei allen Umsatzstornos ausgedruckt

#### Anwendung: Kasse, Faktura

Anwendungsfall: Stornieren von Verkäufen

#### Neu/geändert:

Bisher wurden Stornobelege nur dann automatisch gedruckt, wenn eine Bargeldauszahlung erfolgte. Um jedoch bei Finanzbehörden Einnahmeminderungen glaubhaft zu machen, müssen alle umsatzrelevanten Stornierungen nachvollziehbar dokumentiert werden. Eine Möglichkeit ist es, ausgedruckte Einzelstornobelege vorzulegen, die ggf. zusätzlich Name, Unterschrift sowie Anschrift des Kunden ausweisen.

Dies betrifft alle umsatzrelevanten Stornierungen, wie beispielsweise neben der Stornierung von Barverkäufen auch die Stornierung einer Kartenzahlung oder Lastschrift, oder wenn der Kunde nach Abschluss des Verkaufes entscheidet, einen anderen Artikel zu kaufen, o.ä. Um nun für alle umsatzrelevanten Stornierungen, welche auf dem Z-Bon in den Ausweis "Umsatzstorno" eingehen, einen Stornobon zu erzeugen, nutzen Sie den

Konfigurationsparameter Ausweis Stornobon.

Er ist standardmäßig auf **Alle Umsatzstornierungen** eingestellt, d.h. bei allen Umsatzstornierungen wird ein Stornobon erzeugt.

Möchten Sie wie bisher Stornobelege nur für Stornierungen mit Bargeldauszahlung erzeugen, dann wählen Sie **Nur Barstornierungen**.

Sie finden den Konfigurationsparameter in den Systemeinstellungen der **Kasse**, Gültigkeitsbereich 'Mandant' auf der Seite **Druckmöglichkeiten**.

Ob die Stornobons nach der Stornierung automatisch ausgedruckt werden, steuern Sie wie bisher mit dem Konfigurationsparameter 'Automatischer Druck Stornobon'. Dieser Konfigurationsparameter ist standardmäßig aktiviert, damit der Kunde den Stornobon gleich unterschreiben kann.

Der Stornobon weist jetzt statt der Stornosumme den **Umsatzstorno** und den **Storno Bar** aus. Dies entspricht der Berechnung in den Z-Bons.

So können Sie für die Finanzprüfung die Umsatzstornierungen plausibilisieren und Sie sehen auf einen Blick, was Sie dem Kunden ggf. in Bargeld auszahlen müssen.

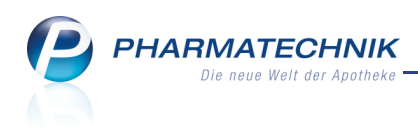

| Rangel Apotheke<br>Dr. DXDS Apotheker<br>Hirschluerger Str. 25<br>00030 Schündorf<br>Tel.: 06443/13<br>Fax.: 06443/67<br>Www.ixos-testdaten.de<br>USt-IdHr.: DE000000000     |                                                                  |  |  |  |  |  |  |  |
|----------------------------------------------------------------------------------------------------|------------------------------------------------------------------|--|--|--|--|--|--|--|
| Stornobon<br>Kassenbonbezug Nr: 219916                                                                                                    |                                                                  |  |  |  |  |  |  |  |
| STORNO (R)<br>Rezept - ZZ-pfl./MK-pfl.<br>1 # AUALAT 10 KAP 84St<br>2805021 Einzelpreis<br>Zuzahlung<br>Mehrkosten<br>Zwischensumwe<br>Rückkaufgrund: Falsche Zahlun<br>sart | EUR -18,77<br>EUR -5,00<br>EUR -1,99<br>EUR -6,99<br>gs-/Abschlu |  |  |  |  |  |  |  |
| Begründung:                                                                                                    |                                                                  |  |  |  |  |  |  |  |
| Umsatzstorno                                                                                                    | EUR -18,77                                                       |  |  |  |  |  |  |  |
| Storno Bar                                                                                                    | EUR -6,99                                                        |  |  |  |  |  |  |  |
|                                                                                                    |                                                                  |  |  |  |  |  |  |  |
| 30.03.2012 10:26<br>Sie wurden beraten von Frau (                                                                                                    | kas001<br>Chaidemenos                                            |  |  |  |  |  |  |  |
| Kundenunterschrift:                                                                                                    |                                                                  |  |  |  |  |  |  |  |

#### 2.2 Rezeptstatus und Verkaufsart 'Zivildienst' entfernt

#### Anwendung: Kasse, Faktura

Anwendungsfall: Abgabe von Artikeln

#### Neu/geändert:

Seit 01.01.2012 können keine Rezepte mit Kostenträger 'Zivildienst' mehr im Umlauf sein. Verordnungen für Angehörige des Bundesfreiwilligendienstes erhalten zukünftig normale GKV Rezepte ausgestellt und somit gilt für diese Status 1.

Deshalb steht diese Option in den Fenstern **Rezeptstatus auswählen** und **Verkaufsart auswählen** nicht mehr zur Verfügung.

#### 2.3 Aufdruck auf Kassenbon mit eingetragenem Freitext optimiert

#### Anwendung: Kasse

**Anwendungsfall:** Abgabe von Artikeln mit eingetragenem Freitext

#### Neu/geändert:

Wenn Sie ein Subtotal ohne Kundenzuordnung abschließen, dann wird über dieses wie bisher '**Für** \_\_\_\_\_\_' aufgedruckt, damit Sie den Namen des Kunden ggf. handschriftlich ergänzen können.

Haben Sie nun aber im **Total**-Fenster einen **Freitext Kassenbon** eingegeben, so wird davon ausgegangen, dass Sie darin den Kundennamen vermerken. Deshalb wird in diesem Fall kein **Für \_\_\_\_\_\_**' zum Vermerken des Kundennamens mehr aufgedruckt.

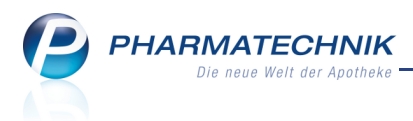

# 3 Faktura

# 3.1 Auflösung einer Vorablieferung mit vorheriger Markierung des Auftrags

#### Anwendung: Faktura

Anwendungsfall: Vorablieferung auflösen

#### Neu/geändert:

Einen Vorablieferungsauftrag können Sie komfortabler und schneller auflösen, wenn Sie ihn erst in der Auftragsübersicht markieren und dann **NL auflösen - F7** wählen.

In diesem Fall wird der Auftrag im Fenster **Nachlieferung auflösen** direkt mit seiner Abholnummer angezeigt.

Ohne vorherige Markierung müssten Sie ihn wie bisher in diesem Fenster erst heraussuchen.

| Nachlieferung auflö |               |             |              |   |                  |           |            |                     |         | ?  |
|---------------------|---------------|-------------|--------------|---|------------------|-----------|------------|---------------------|---------|----|
| Abholnr.            | 7             |             | Q            |   |                  | Kunde     |            |                     |         |    |
| Datum von           | 26.12.2011 -  | bis         | 26.03.2012 - | 1 | Artikelbezeichnu | ing/PZN   |            |                     |         |    |
|                     |               |             |              |   |                  |           |            |                     |         |    |
| Belegnummer         | Belegdatum    | Zeit        | Belegart     |   | Offener Betrag   | Kundenn   | ame        |                     |         |    |
| 000000007           | 26.03.2012    | 17:09       | Bestellung   |   |                  | Eisenapfe | el, Melani | e                   |         |    |
| •                   |               |             |              |   |                  |           |            |                     |         |    |
|                     |               |             |              |   |                  |           |            |                     |         |    |
|                     |               |             |              |   |                  |           |            |                     |         |    |
|                     |               |             |              |   |                  |           |            |                     |         |    |
|                     |               |             |              |   |                  |           |            |                     |         |    |
|                     |               |             |              |   |                  |           |            |                     |         |    |
| PZN                 | Artikelbezeid | hnung       |              |   | DAR              |           | Einheit    | Kundenname          |         |    |
| 743531              | 0 TEA TREE OE | L 100%NA    | TURREIN      |   | OEL              |           | 10ml       | Eisenapfel, Melanie |         |    |
| tails               |               |             |              |   |                  |           |            |                     |         |    |
| De l                |               |             |              |   |                  |           |            |                     |         |    |
|                     |               |             |              |   |                  |           |            |                     |         |    |
| Suchen A            | bholung A     | ls abgeholt | Drucken      |   |                  |           |            | ОК                  | Abbrech | en |
| F2                  | F4            | F5          | F9           |   |                  |           |            | F12                 | Esc     |    |

## 3.2 Reiter 'Rechnungen/Kredite' listet auch Freigaben zur Mahnung

#### Anwendung: Faktura

Anwendungsfall: Einsehen der Rechnungen-Übersicht

#### Neu/geändert:

Öffnen Sie die Faktura-Übersicht im Reiter **Rechnungen/Kredite**, so werden jetzt auch Rechnungen im Status 'Freigabe zur Mahnung' sofort angezeigt. Das erspart Ihnen die aufwendige Suche über die Funktion **Suchen - F2**.

## 3.3 Fakturajournal für Steuerberater drucken

#### Anwendung: Faktura

Anwendungsfall: Fakturajournal für Steuerberater drucken

#### Neu/geändert:

Um die Übersicht der Rechnungen, Kredite und Gutschriften an ein Steuerbüro weiterzugeben, können Sie einen Ausdruck erstellen, in welchem auch für Zuzahlungen die Mehrwertsteuer ausgewiesen ist, sowohl für Rechnungen als auch für Kredite. Wählen Sie dafür in der Druckauswahl der Rechnungen und Kredite die Option

#### Fakturajournal Steuerbüro.

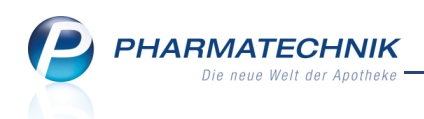

| Druckauswahl Rechnung/Kredite |           |
|-------------------------------|-----------|
| Was soll gedruckt werden?     |           |
| Rechnung/Kredit               |           |
| Rechnung als pdf-Dokument     |           |
| Fakturajournal                |           |
| Fakturajournal Steuerbüro     |           |
|                               |           |
|                               |           |
|                               |           |
| ОК                            | Abbrechen |
| F12                           | Esc       |

# Beispielausdruck:

| Adler Apotheke - Münchner St         | raße 15 - 82319 S | tarnberg   |            |                        |                   |               |                 |                |             |               | Datur             | n: 07.03.2012<br>Seite 1/1 |
|--------------------------------------|-------------------|------------|------------|------------------------|-------------------|---------------|-----------------|----------------|-------------|---------------|-------------------|----------------------------|
|                                      |                   |            |            |                        | Fakturajourn      | al Steuerbüro |                 |                |             |               |                   |                            |
| Filterkriterien                      |                   |            |            |                        |                   |               |                 |                |             |               |                   |                            |
| Rechnungen: Ja                       | Sammelscheir      | n: Nein    | Kredit     | le: Ja                 | Verrec            | hnung aus inn | erbetrieblichem | Warentausch Ja |             |               |                   |                            |
| Kunde                                | Frau Erna Kühne   | stein      |            | Belegnummer            |                   |               |                 | Erstellt       | Ja          |               | Forderungsausfall | Ja                         |
| Inkl. Heimbew., Familie,             | Nein              |            |            | Auftragsnummer         |                   |               |                 | Teilbezahlt    | Ja          |               | Storniert         | Ja                         |
| Rechnungsadressat                    |                   |            |            | Belegdatum             | bis 07.03.201     | 2             |                 | Bezahlt        | Ja          |               | Obertragen        | Ja                         |
| Bevorzugte Zahlungsart               | Alle              |            |            | Betrag                 |                   |               |                 | Freigabe zur N | Mahnung Ja  |               | Intern            | Ja                         |
| Realisierte Zahlungsart<br>Zahldatum | Keine Angabe      |            |            | Fälligkeit<br>Gedruckt | Alle              |               |                 | In Mahnung     | Ja          |               | In Bearbeitung    | Ja                         |
| Belegnr. Kunde                       | K.Nr.             | Belegdatum | Fälligkeit | Belegart               | Nettobetrag       | Voll-MwSt.    | VermMwSt.       | Bruttobetrag   | Skontopreis | Status        | Zahldatum         | Zahlart                    |
| 1 Kühnestein, Ema                    | 498               | 07.03.2012 |            | Kredit                 | 15,88 €           | 3,02€         | 0,00 €          | 18,90 €        |             | Erstellt      |                   |                            |
| #506 Kühnestein, Ema                 | 498               | 01.09.2011 | 15.09.2011 | Rechnung               | 10,21 €           | 4,79€         | 0,00 €          | 15,00 €        |             | Freigabe z    | . Mahn.           |                            |
| #I/100071 Kühnestein, Ema            | 498               | 26.07.2011 | 09.08.2011 | Rechnung               | 13,61 €           | 6,39€         | 0,00€           | 20,00€         |             | Bezahlt       | 26.07.2011        | Kasse                      |
| Anzahi Rechnungen: 2                 |                   |            |            | Anzahi Gut             | schriften:        | 0             |                 |                | Anz         | ahl Kreditsch | heine:            | 1                          |
| Gesamtsumme Netto                    | 23,82 €           |            |            | Gesamtsun              | nme Netto         |               | 0,00 €          |                | Ges         | amtsumme I    | Netto             | 15,88 €                    |
| Gesamtsumme MwSt. Voll               | 11,18€            |            |            | Gesamtsun              | nme MwSt. Voll    |               | 0,00 €          |                | Ges         | amtsumme I    | MwSt. Voll        | 3,02 €                     |
| Gesamtsumme MwSt. Vermindert         | 0,00€             |            |            | Gesamtsun              | nme MwSt. Vermind | lert          | 0,00 €          |                | Ges         | amtsumme I    | MwSt. Vermindert  | 0,00 €                     |
| Gesamtsumme Brutto                   | 35,00 €           |            |            | Gesamtsun              | nme Brutto        |               | 0,00 €          |                | Ges         | amtsumme I    | Brutto            | 18,90 €                    |
|                                      |                   |            |            |                        |                   |               |                 |                |             |               |                   |                            |

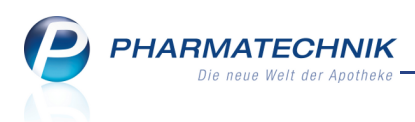

# 3.4 Rechnung über Vorablieferungen weist Datum des Vorablieferungsauftrages aus

#### Anwendung: Faktura

Anwendungsfall: Rechnung über Vorablieferung ausdrucken

### Neu/geändert:

Rechnungen über abgearbeitete Vorablieferungen weisen jetzt als Lieferdatum das Datum aus, zu welchem der Vorablieferungsauftrag erfasst wurde. So können Ihre Kunden leichter den Bezug zum Lieferschein herstellen, der ihnen mit der Vorablieferung zugegangen ist.

|                               | 10000 Musterstadt                                          |                             |               |                          |    |                   |        |                   | Seite 1 / 1               |
|-------------------------------|------------------------------------------------------------|-----------------------------|---------------|--------------------------|----|-------------------|--------|-------------------|---------------------------|
|                               |                                                            |                             | F             | Rechnung                 |    |                   |        |                   |                           |
| Menge                         | Artikelbezeichnung                                         | DAR                         | Einheit       | Lieferdatum              | Kz | VK/ZuMehr         | Rabatt | Kundenpreis       | Gesamt                    |
| 1                             | ASPIRIN 0.5                                                | TAB                         | 50St          | 22.10.2011               |    | 10,29 €           |        | 10,29 €           | 10,29 €                   |
| 3<br>1                        | GELOMYRTOL<br>TANNACOMP                                    | KAP<br>FTA                  | 100St<br>20St | 03.03.2012<br>11.03.2011 |    | 16,36 €<br>9,45 € |        | 16,36 €<br>9,45 € | 49,08 €<br>9,45 €         |
| 5                             | Lieferschein Nr. 6 vom 03.03.20<br>MALLEBRIN HALSTABLETTEN | 12<br>TAB                   | 20St          | 03.03.2012               |    | 4,97 €            |        | 4,97 €            | <b>24,85 €</b><br>24,85 € |
| 1                             | Lieferschein Nr. 5 vom 11.06.20<br>INGEL MAMYZIN VET       | 11<br>TRS                   | 10X5g         | 11.06.2011               | R  | 8,43 €            |        | 8,43 €            | 8,43 €<br>8,43 €          |
|                               |                                                            | Netto                       |               |                          |    |                   | Nette  | osumme            | 87,14 €                   |
| Teilsum<br>Teilsum<br>Teilsum | men 19%<br>men 7%*<br>men 0%** inkl. Zuzahlungen           | 78,71 €<br>0,00 €<br>8,43 € |               |                          |    |                   | Meh    | rwertsteuer 19%   | 14,96 €                   |
|                               |                                                            |                             |               |                          |    |                   | Brut   | tosumme           | 102,10 €                  |

# 3.5 BtM-Gebühr wird nur mit lieferbarem Artikel auf dem Lieferschein erfasst

## Anwendung: Faktura

Anwendungsfall: Rechnung über Vorablieferung ausdrucken Neu/geändert:

Falls ein Auftrag mit nachzuliefernden BtMs erstellt wird, so wird die BtM-Gebühr nur dann auf dem ersten Lieferschein aufgenommen, wenn mindestens eine BtM-Position des Subtotals sofort geliefert wird. Ansonsten geht die BtM-Gebühr auf den Lieferschein, mit welchem zum ersten Mal ein Betäubungsmittel geliefert wird.

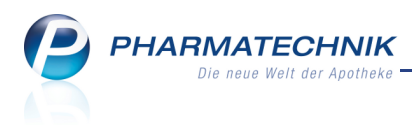

# 4 Artikelverwaltung

## 4.1 Verkaufshistorie bei rückdatierten Fakturaaufträgen

Anwendung: Artikelverwaltung, Kontakte

Anwendungsfall: Verkaufshistorie einsehen

#### Neu/geändert:

Für Verkäufe über einen Fakturaauftrag - auch einen rückdatierten - wird das Erfassdatum und das Auftragsdatum (ggf. manuell rückdatiert) in der Verkaufshistorie über einen Tooltip zugänglich gemacht.

Damit haben Sie neben der Auftragsübersicht in der Faktura jetzt auch in der Artikelverwaltung und den Kundendaten diese Informationen zur Hand und können so die Abarbeitung des Auftrags nachvollziehen.

| Artikelsuche > A            | Artikeldaten    |                 |                            |                                |               |                |               |                 | i ()      | ।<br>द्व ×   |
|-----------------------------|-----------------|-----------------|----------------------------|--------------------------------|---------------|----------------|---------------|-----------------|-----------|--------------|
| Artikelbezeichnung          |                 | DA              | R Einheit                  | NP:                            | PZN           | Status         | Verfall       | Bestand         | Res.Mg    | ▲ 5          |
| GELOMYRTOL forte            | e Kapseln       | КА              | P 20St                     | N1                             | 1479157       | POS            | 11.201        | 329             | 0         | ▼ 8          |
| ABDA-Basisinfo              | Verkauf         |                 |                            |                                |               |                |               |                 |           |              |
| A <u>B</u> DA-Abgabeinfo    | <u>E</u> igene  | <u>F</u> iliale | n                          |                                |               |                |               |                 |           |              |
| ABDA-Vertriebsinfo          | Verkaufsdaten   |                 |                            |                                |               |                |               |                 |           |              |
| , abort telgressine         | Datur           | n               | Menge                      | VK                             | Kunde         |                |               | Mitarbeiter     |           | 1            |
| ABDA-Lagerinfo              | 08.03.          | 2012            | 1                          | 8,65                           | Dichterberg,  | Angie          |               | Keller, Richard | d         |              |
|                             | 08.03.          | 2012            | 5                          | 43,25                          | Apfelbär, An  | gie            |               | Keller, Richard | d         |              |
| ABDA- <u>Ä</u> nderungsinfo | 26.02.          | 2012 Es         | handelt sich               | um einen Fa                    | ktura-Auftrag | :              | ~ 09 02 201   | 2               |           |              |
| Finkauf / Retoure           | 04.09.          | 2011 Da         | tum, an dem<br>tum, an dem | i der Auftrag<br>i der Auftrag | endgültig ge  | speichert wurd | urde: 15.02.  | 2012            |           |              |
| Lynddry Hetodre             | 31.08.          | 2011 Be         | merkung: es                | handelt sich                   | um ein manu   | ell vorgegeb   | enes Datur    | m (15.02.2012)  | ).        |              |
| Einkauf / Angebote          | 29.08.          | 2011            | 1                          | 8,20                           |               |                |               | Maier, Karl     |           |              |
|                             | 19.08.          | 2011            | 1                          | 8,20                           |               |                |               | Schulze, Gisel  | a         |              |
| <u>V</u> erkauf             | 10.08.          | 2011            | 1                          | 8,20                           |               |                | 1             | Schulze, Gisel  | а         |              |
|                             | 08.08           | 2011            | 1                          | 8.20                           |               |                |               | Krüger Rarha    | ra        |              |
| Bedarfs <u>s</u> tatistik   | Wochenstatistik | ,               |                            |                                |               |                |               |                 |           |              |
| Restellontimierung          | 23.0129.01.     | . 30.01         | 05.02. 0                   | 5.0212.02.                     | 13.0219       | 0.02. 20.0     | 0226.02.      | 27.0204         | .03. 05.  | 0311.03.     |
| bestenoptimerung            |                 |                 |                            |                                |               |                |               |                 |           | 11           |
| Preisgestaltung             | Monatsstatistik |                 |                            |                                |               |                |               |                 |           |              |
|                             | Jahr            | Jan             | Feb März                   | April M                        | ai Juni       | Juli Aug       | Sept          | Okt Nov         | Dez       | Gesamt       |
| Lagerdaten                  | 2012            |                 | 11                         |                                |               |                |               |                 |           | 11           |
|                             | 2011            | 9               | 19 13                      | 7                              | 6 2           | 4 7            | 1             |                 |           | 68           |
| Lageri <u>n</u> fo Filialen | 2010            | 24              | 19 19                      | 17                             | 11 8          | 7 9            | 20            | 22 19           | 14        | 189          |
| Pabattuoroinban             |                 |                 |                            |                                |               |                |               |                 |           |              |
| Stra Speichern Such         | hen Neu         | Löschen         | Warenkorb                  | Info                           | ABDA-DB       | Anbieter       | Etiketten     | Status          | PZN änder | n Übernehmen |
| Alt F1 F2                   | 2 F3            | F4              | F5                         | F6                             | F7            | F8             | drucken<br>F9 | F10             | F11       | F12          |

Beispiel: Tooltip eines rückdatierten Auftrags in der Verkaufshistorie der Artikeldetails

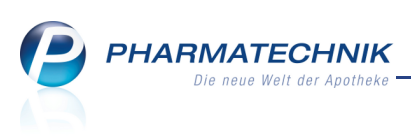

| Kontakte > Kunde          |                        |                                                       |                                          |                                        | -                       | 2 B ×                |
|---------------------------|------------------------|-------------------------------------------------------|------------------------------------------|----------------------------------------|-------------------------|----------------------|
| Name                      | Vorname                | GebDatum                                              | PLZ Ort                                  | T                                      | elefonnummer            | ▲ 1                  |
| Apfelbär                  | Angie                  | 02.07.1912                                            | 10000 Mus                                | terstadt                               |                         | ▼ 4                  |
| <u>S</u> tammdaten        | Abverkäufe             |                                                       |                                          |                                        |                         |                      |
| Spezifische <u>D</u> aten | Zeitraum 01.01.20      | 12 - 08.03.2012                                       | Normal<br>Privat                         | 450,37 €                               |                         |                      |
| <u>P</u> harm. Betreuung  |                        | 450.07 G                                              | Grünes Rp.                               | 0,00 €                                 |                         |                      |
| <u>C</u> ·A·V·E-Daten     | U                      | msatz 450,37 €                                        | Mehrkosten                               | 0,00 €                                 | Rezeptschuld            | 0,00 €               |
| Hausapotheko              | Datum V                | Bezeichnung D                                         | DAR Einheit                              | Menge VI                               | K Zu+MK Gesa            | amt Fil              |
| nausapourieke             | 08.03.2012             | BAMBUSA D 1 G                                         | GLO 10 g                                 | 1 7,85                                 | 5 0,00 7                | ,85                  |
| <u>V</u> erkaufsdaten ┥   | 08.03.2012             | GELOMYRTOL FORT K                                     | CAP 20 St                                | 5 8,65                                 | 5 0,00 43               | ,25                  |
| Zahlungsverkehr           | 08.03.2012             | TENA COMFORT EX                                       | 80 St                                    | 5 33,70                                | 0,00 168                | 3,50 👫               |
| <u>R</u> abattmodelle     | 08.03.2012             | VICHY AERA TEINT C                                    | RE 30 ml                                 | 1 19,00                                | 0 0,00 19               | 9,00 🔝               |
|                           | 26.02.2012             | GELOMYRTOL FORT K                                     | CAP 20 St                                | 4 8,65                                 | 5 0,00 34               | l,60                 |
| <u>A</u> nschriften       | = 15.02.2012 Datu      | indelt sich um einen Fakti<br>m, an dem der Auftrag e | ura-Auftrag:<br>rstmalig angelegt i      | wurde: 08.03.2012                      | 8                       | 3,65                 |
| <u>K</u> ommunikation     | 13.02.2012 Datu<br>Bem | m, an dem der Auftrag e<br>erkung: es handelt sich ur | ndgültig gespeiche<br>m ein manuell vorg | ert wurde: 15.02.20<br>Jegebenes Datum | 12<br>(15.02.2012). 168 | 8,52                 |
| Druck <u>m</u> odelle     |                        |                                                       |                                          |                                        |                         |                      |
|                           | <u>v</u> Zuzahlung     | 0,00 €                                                | PZN                                      | 1479157                                |                         |                      |
|                           | Mehrkosten             | 0,00 €                                                | Anbieter G. Pohl                         | -Boskamp GmbH &                        | ፄ Co. KG                |                      |
|                           |                        |                                                       |                                          |                                        |                         |                      |
| Strg Speichern Sucher     | Neu Löschen            | Offene Info                                           | Kontakttyp                               | Drucken                                | Ar                      | tikel Einwillig      |
| Alt F1 F2                 | <b>F3</b> F4           | Posten<br>F5 F6                                       | ändern<br>F7                             | F9                                     | erf.                    | erklärung<br>F11 F12 |

Beispiel: Tooltip eines rückdatierten Auftrags in der Verkaufshistorie der Kundendetails

## 4.2 PZN 8: Aufkleber für Standortkärtchen mit 2D-Barcode

#### Anwendung: alle

Anwendungsfall: Standortkärtchen drucken

#### Neu/geändert:

Mit Einführung der PZN 8 können die bisher verwendeten ABDA-Lochkärtchen nicht mehr eingesetzt werden. Für unsere Kunden mit Lagerhaltung POR möchten wir daher folgenden Ersatz anbieten: In die Etiketten-Aufkleber für Standortkärtchen wird ein 2D-Barcode aufgenommen. Dadurch ist es möglich, die Kärtchen für die Bestellung zu scannen.

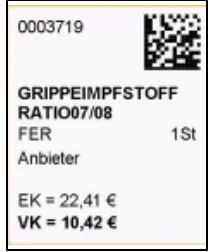

*Beispiel: PZN 8 mit 2D-Barcode* Nutzen Sie dafür folgende Geräte:

- 2D-Barcode Scanner am Bestellplatz
- Zebra Drucker zum Druck der Etiketten (Etiketten 60TT Art. Nr. 1032522)

Das bedruckte Etikett kann auf ABDA Blanko-Kärtchen (weiß oder gelb) aufgeklebt werden. Setzen Sie sich wegen der Geräte und der Kärtchen bitte mit Ihrer **PHARMATECHNIK**-Geschäftsstelle in Verbindung.

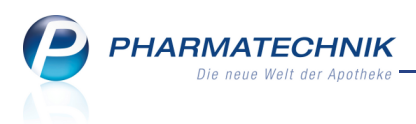

# 5 Warenlogistik

5.1

# Automatische Online-Anfrage und -Bestellung bei Defektnotiz

Anwendung: Warenlogistik

**Anwendungsfall:** Automatische Online-Anfrage und -Bestellung bei Defektnotiz **Neu/geändert:** 

In der Notiz **Defekte** können Sie wie bisher die Artikel sammeln, die zur Zeit bei keinem Lieferanten zu beziehen sind. Für diese Defekt-Artikel wird die Lieferbarkeit in regelmäßigen Abständen wie folgt überprüft:

- Haben Sie Online-Dienstanbieter konfiguriert, so wird bei diesen automatisch per Online-Anfrage die Lieferbarkeit überprüft. Nur die Artikel, die mindestens bei einem Lieferanten zumindest in Teilmengen lieferbar sind, werden in Warenkörbe übertragen.
- Haben Sie keinen Online-Dienstanbieter konfiguriert, so werden wie bisher die Defekt-Artikel aus der Notiz in Ihre Warenkörbe übertragen, um die aktuelle Lieferbarkeit zu prüfen.

Welcher Warenkorb ausgewählt wird, richtet sich nach der konfigurierten

Warenkorbermittlung entsprechend des Warenkorbermittlungsmodells.

Das Zeitintervall für die automatische Online-Anfrage sowie den automatischen

Bestellversuch ist wie bisher mit dem Konfigurationsparameter **Überprüfung der Defekte alle ... Tage** eingestellt. Voreingestellt ist hierfür ein Zeitraum von **1 Tag**.

## 5.2 Ausdruck einer Terminnotiz erweitert

**Anwendung:** Warenlogistik

Anwendungsfall: Ausdrucken einer Terminnotiz

#### Neu/geändert:

Der Ausdruck einer Terminnotiz wurde um die Angabe des Kunde, den Termin und das Optimierungskennzeichen erweitert. So haben Sie alle für eine Terminnotiz relevanten

#### Informationen zur Hand.

| Bestellnotiz: Terminnotiz    |             |            |         |          |                                  |          | Datum: 22.02     | 2012    |
|------------------------------|-------------|------------|---------|----------|----------------------------------|----------|------------------|---------|
|                              |             | т          | erminbe | estellno | otiz                             |          | Se               | ite 1/1 |
| Artikelbezeichnung           | DAR Einheit | NP PZN     | Mg+Nara | EK       | VK Kunde                         | Status B | estand Termin    | Opti    |
| 1 CLOPIDOGREL DR.REDDYS 75MG | FTA 100 St  | N3 2497909 | 1       | 44,25    | 63,88 Herr Norbert Dichterhim    | POS      | 10 15.03.2012    | Ja      |
| 2 DEBLASTON                  | KAP 20 St   | N1 1501980 | 1       | 17,53    | 31,13 Herr Christian Hagelschnee | Nega+    | 0 01.04.2012     | Nein    |
| 3 FLUTIDE 125UG 120HUB       | DOS 1 St    | N2 7533142 | 1       | 17,04    | 30,52 Frau Angie Apfelbär        | Nega+    | 0 01.03.2012     | Ja      |
| 4 GELOBACIN                  | OHT 10 ml   | nb 6488327 | 5       | 5,08     | 9,50                             | Nega+    | 0 01.03.2012     | Ja      |
|                              |             |            |         |          | Positionen: 4 Packur             | gen: 8   | EK Gesamtwert: 1 | 04,22 € |

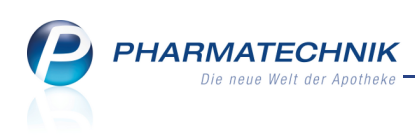

# 5.3 🔎 Automatische Online-Anfrage bei Warenkorbermittlung

Anwendung: Warenkorbermittlungsmodell

Anwendungsfall: Bestellen eines Artikels in einem Warenkorb

#### Neu/geändert:

Im Warenkorbermittlungsmodell legen Sie die Bedingungen zur Ermittlung eines Warenkorbs bei der Bestellung von Nachliefer- und Lagerartikeln fest.

Nun können Sie bei der Ermittlung des Warenkorbs zusätzlich die Lieferfähigkeit berücksichtigen. Es wird dann eine automatische Online-Anfrage bei allen Online-Anbietern durchgeführt.

Der Artikel wird dann vorzugsweise bei einem lieferfähigen Lieferanten bestellt. Ist der Artikel bei keinem Lieferanten lieferbar oder ist der Lieferant aufgrund der Einstellungen schon vorbestimmt, dann wird der Lieferant wie bisher ohne Beachtung der Online-Anfrage ermittelt.

Nutzen Sie dazu im Modul **Warenkorbermittlung** auf der Seite **Einstellungen** sowohl für Nachlieferungen als auch für Lagerartikel die Option **Mit Online-Verfügbarkeitsanfrage**. Standardmäßig ist diese Option nicht aktiviert, d.h. es wird keine automatische Online-Anfrage durchgeführt.

Durch die Aktivierung dieser Einstellung können Sie viele Bestellabfragen und Rückmeldungen vermeiden und optimieren so Ihren Bestellprozess.

| Übersicht Warenkorbermittlungsmodelle | > Warenkorbermittlungsmodell        |           | 🛓 🕄 🐼 🗙         |
|---------------------------------------|-------------------------------------|-----------|-----------------|
| Name                                  | Beschreibung                        | Priorität | Status Standard |
| Alle Artikel                          | Eigenes Modell                      | 8         | Aktiv Ja        |
| Grunddaten Einstellungen              |                                     |           |                 |
| Einstellungen Warenkorbermittlu       | ng                                  |           |                 |
| Nachlieferungen                       | nächster Anruf 🔹                    | Lieferant |                 |
|                                       | Festen Lieferanten berücksichtigen  |           |                 |
|                                       | Mit Online-Verfügbarkeitsanfrage    |           |                 |
| Lagerartikel                          | nächster Anruf 👻                    | Lieferant |                 |
|                                       | Mit Online-Verfügbarkeitsanfrage    |           |                 |
|                                       |                                     |           |                 |
| Spätauftrag                           |                                     |           |                 |
| 🔘 Bestellung in Spät                  | auftrag                             |           |                 |
| Solange Best                          | and größer Tagesbedarf              |           |                 |
| Bei notwen                            | diger früherer Bestellung           |           |                 |
| Auch Sp                               | ätauftragsposition früher bestellen |           |                 |
| Nur den                               | Tagesbedarf decken                  |           |                 |
| Letzter Verka                         | If vor mehr als Tagen               |           |                 |
| Immer nach                            | Uhr                                 |           |                 |
| 🔘 Nie im Spätauftra                   | g bestellen                         |           |                 |
| Alle Aufträge glei                    | ch behandeln                        |           |                 |
|                                       |                                     |           |                 |
|                                       |                                     |           |                 |
| Strg Speichern Lösc<br>Alt FI FI      | hen Modell<br>Prüfung<br>4 F7       |           |                 |

Beachten Sie, dass eine aktivierte Online-Verfügbarkeitsanfrage auch bei der Ermittlung des optimalen und günstigsten Lieferanten mit **Günstigster Lieferant - F7** und **Optimaler Lieferant - F9** in **Bestellabfragen** und beim Bestellen über die Funktion **Warenkorb - F5** aus der Artikelverwaltung/Kasse ausgeführt wird.

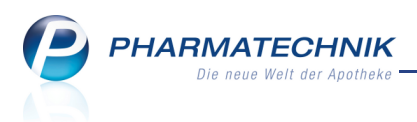

# 5.4 Online-Anfrage: Nur Warenkorbposition beim lieferfähigen Lieferanten anlegen

**Anwendung:** Warenlogistik

Anwendungsfall: Ausdrucken einer Terminnotiz

#### Neu/geändert:

Trotz Online-Anfrage haben Sie nun die Möglichkeit, die angefragten Artikel nicht sofort online zu bestellen, sondern nur in einen Warenkorb des Lieferanten zu verschieben. Dies ist dann von Vorteil, wenn der Warenkorb demnächst bestellt wird. Damit sparen Sie die Extra-Lieferung (der Online-Bestellung), die auch wieder zusätzlich verbucht werden würde und für die eventuell zusätzliche Gebühren verlangt werden würden.

Außerdem behalten Sie einen besseren Überblick über Ihre Bestellungen, da weniger Aufträge entstehen.

Die auf diese Weise erfassten Artikel werden als bestellt gekennzeichnet, und damit nicht nochmals bestellt.

Nutzen Sie dafür im Fenster **Online-Anfrage/Bestellung** im Reiter **Anfragen** die Funktion **Warenkorb - F11**.

| Wa | arenlog        | gistik > ( | Online-Anfrage/Bestellung    | J       |            |                        |             |             |                                                 | 2                                                |
|----|----------------|------------|------------------------------|---------|------------|------------------------|-------------|-------------|-------------------------------------------------|--------------------------------------------------|
| c  | online-        | Anfrag     | e mit Bestellmöglichkeit     |         |            | GH-F                   | Reihenfolge | e bei Anfra | ige/Bestellung: Nä                              | ichste Lieferzeit                                |
| Γ  | <u>A</u> nf    | fragen     | <u>B</u> estellungen         |         |            |                        |             |             |                                                 |                                                  |
|    |                | Mg.        | Artikelbezeichnung           | DAR     | Einheit    | Anbieter               | PZN         | Phönix      | Sanacorn                                        |                                                  |
|    |                | 200        | GELOMYRTOL                   | КАР     | 100St      | G. Pohl-Boskamp GmbH & | 1254903     | 1           | Artikel ist teilweise s<br>soll bei diesem Grol | sofort lieferbar und<br>ßhändler bestellt werden |
|    |                | 1          | GELOMYRTOL                   | КАР     | 200St      | G. Pohl-Boskamp GmbH & | 3010217     | •           | •                                               |                                                  |
|    |                | 1          | GELOMYRTOL FORTE             | КАР     | 50St       | G. Pohl-Boskamp GmbH & | 2571540     | 0           | 2                                               |                                                  |
|    |                | 1          | ASPIRIN 100 N                | TAB     | 20St       | Bayer Vital GmbH       | 7621113     | 2º          | •                                               |                                                  |
|    |                |            |                              |         |            |                        |             |             |                                                 |                                                  |
|    |                |            |                              |         |            |                        |             |             |                                                 |                                                  |
|    |                |            |                              |         |            |                        |             |             |                                                 |                                                  |
|    | Rückn          | neldung    | des Großhandels              |         | Großhän    | dler < Phönix          |             | >           | GH-Lieferzeit                                   | keine Angabe                                     |
|    |                |            | Liefer-Mg.                   |         | 11         | Tour 05.07.2           | 2011        |             |                                                 |                                                  |
|    |                |            | VerbMg.                      |         | 39         | Tour Verb.             |             |             |                                                 |                                                  |
|    |                |            | Dispo-Mg.                    |         | 150        | ErsatzPZN              |             |             |                                                 |                                                  |
|    | Details        | )efektgru  | und / Fehlerinfo Artikel fe  | hlt zur | Zeit - Ver | bundlieferung moeglich |             |             |                                                 |                                                  |
|    | Anfra          | ge         | Alle Bestell-Gi              | H R     | ückmeldun  | g                      |             | V           | /arenkorb Best                                  | tellen Abbrechen                                 |
| â  | ktualisi<br>F3 | ieren      | markieren festlegen<br>F7 F8 | (       | GH drucken |                        |             |             | F11 F                                           | 12 Esc                                           |

In der **Artikelverwaltung** und **Kasse/Faktura** wird diese Funktion analog der Vorgehensweise mit **Warenkorb - F5** weiterbehandelt, d.h. die Bestellpositionen werden an der Kasse erst bei Abschluss des Totals angelegt.

In der **Warenlogistik** wird dagegen sofort eine neue Bestellposition in dem verfügbaren Warenkorb angelegt.

Um diese Funktion auch bei Großhändlern nutzen zu können, die keine Online-Bestellung unterstützen, sondern nur die Online-Anfrage, aktivieren Sie den Konfigurationsparameter **Konventionelle Bestellung**.

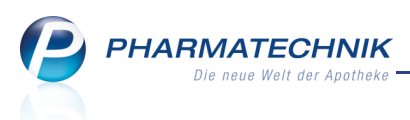

Standardmäßig ist dieser Konfigurationsparameter deaktiviert, d.h. es ist nicht möglich, Großhändler, die eine Online-Anfrage, aber keine Online-Bestellung unterstützen, auszuwählen. Aktivieren ✓ Sie den Konfigurationsparameter, so können Sie bei diesen Großhändlern Warenkorbpositionen anlegen. Dies wird hier sowohl über der Funktion **Bestellen - F12** als auch mit **Warenkorb - F11** initiiert.

Sie finden den Konfigurationsparameter in den Systemeinstellungen der **Warenlogistik**, Gültigkeitsbereich 'Mandant', auf der Seite **Online-Anfrage/Bestellung**.

Führen Sie vor dem Senden einer Bestellung an ihren Großhändler eine Online-Anfrage des Warenkorbs durch und verteilen Sie schon hier alle nicht lieferbaren Artikel mit Hilfe dieser neuen Funktion in einem Schritt auf lieferfähige Lieferanten. So ersparen Sie sich einen Teil der zeitaufwendigen Rückmeldungsbearbeitung.

## 5.5 Nutzung von Unteraufträgen pro Lieferant einstellbar

#### Anwendung: Kontakte

Anwendungsfall: Wareneingang durchführen

#### Neu/geändert:

Um Bestellungen in Unteraufträgen mit den Möglichkeiten des Lieferanten abzustimmen, können Sie nun für jeden Lieferanten separat einstellen, ob Sie bei ihm in Unteraufträgen bestellen möchten oder nicht.

Nutzen Sie dazu in den Kontaktdaten des Lieferanten auf der Seite **Sendeparameter** die Checkbox **Mit Unteraufträgen**. Standardmäßig ist diese aktiviert, d.h. Sie bestellen bei jedem Lieferanten wie bisher entsprechend der auf der Seite **Unteraufträge** eingestellten Konfigurationsparameter (Nachlieferartikel, Automatenartikel, Freiwahlartikel, Sichtwahlartikel).

Da Direktlieferanten im Allgemeinen keine Unteraufträge unterstützen, sollten Sie für diese die Checkbox **Mit Unteraufträgen** deaktivieren . So vermeiden Sie, dass die Artikel in IXOS auf Unteraufträge aufgeteilt werden, die wiederum einzeln gebucht werden müssen, obwohl der Lieferant die Artikel nicht getrennt geliefert hat. Die führte bisher dazu, dass Lieferschein und Buchung nicht übereinstimmten.

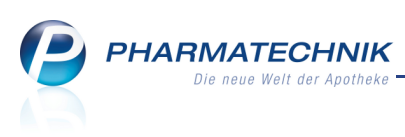

| 🥩 Kontakte > Lie      | ferant               |                 |              |              |          |          |          |           |            |          | 2     | ×   |
|-----------------------|----------------------|-----------------|--------------|--------------|----------|----------|----------|-----------|------------|----------|-------|-----|
| Name                  |                      |                 |              | PLZ          | Ort      |          | Т        | elefonnur | nmer       |          |       | 1   |
| Musterpharm           |                      |                 | ;            | 8000         | Mus      | terstadt |          |           |            |          | •     | 1   |
| <u>S</u> tammdaten    | Sendeparameter       |                 |              |              |          |          |          |           |            |          |       |     |
| Spezifische Daten     | Parameter            |                 |              |              |          | Sendete  | elefonnu | mmer      |            |          |       |     |
|                       | Lieferanten-IDF      | 1010101         |              |              |          | Sendet   | elefonnu | mmer +    | 49 / (0) 8 | 151/444  | 42312 | 2   |
| Zahlungsverkehr       | Standard-Auftragsart | Normal-/        | Auftrag      | •            |          |          | Liefer   | dauer     | 1 Tage     | •        |       |     |
| Candanavamatar        | Nachrufzeit          | Minute          | en           |              |          |          |          |           |            |          |       |     |
| Sendeparameter        | Mit Unteraufträgen   | ~               |              |              |          |          |          |           |            |          |       |     |
| K <u>o</u> nditionen  |                      |                 |              |              |          |          |          |           |            |          |       |     |
| Geb <u>ü</u> hren     | Bestellzeiten        | Bestellzeit /   | Lieferzeit   | N            | ٨o       | Di       | Mi       | Do        | Fr         | Sa       | So    | o c |
| A start of the start  |                      | 10:00           | 12:00        | B            | ~        | ~        | ~        | ~         | ~          | ~        | ~     | •   |
| Anschriften           |                      | 12:00           | 14:00        | B            | ~        | ~        | ✓        | ~         | ✓          | <b>~</b> |       |     |
| Druck <u>m</u> odelle |                      | 14:00           | 16:00        | B            | ~        | ~        | ✓        | ~         | ~          | ~        |       |     |
|                       |                      | 17:00           | 08:00        |              | <b>(</b> | <b>(</b> | <b>(</b> | <b>(</b>  | <b>(</b>   |          |       |     |
|                       |                      |                 |              |              |          |          |          |           |            |          |       |     |
|                       |                      | Neuer Eintrag   | 1            |              |          |          |          |           |            |          |       |     |
|                       |                      | Aufträge au     | utomatisch s | endeb        | ereit s  | tellen   |          |           |            |          |       |     |
|                       |                      |                 |              |              |          |          |          |           |            |          |       |     |
|                       |                      |                 |              |              |          |          |          |           |            |          |       |     |
|                       |                      |                 |              |              |          |          |          |           |            |          |       |     |
|                       |                      |                 |              |              |          |          |          |           |            |          |       |     |
| Strg Speichern Su     | chen Neu Löschen     | Kontakt         | Info Ko      | ntakttyp     | 0        |          | Drucken  |           |            |          |       |     |
| Alt F1                | F2 F3 F4             | erknüpfen<br>F5 | F6           | indern<br>F7 |          |          | F9       |           |            |          |       |     |

Hatten Sie die Nutzung von Unteraufträgen über die Konfigurationsparameter auf der Seite **Unteraufträge** durch Deaktivierung aller Optionen generell deaktiviert, da Sie die Unannehmlichkeiten bei Lieferungen von Direktlieferanten umgehen wollten, so können Sie diese nun gezielt ausschließen. Bei Ihren Großhändlern dagegen können Sie jetzt sehr komfortabel in Unteraufträgen bestellen, was den Wareneingang deutlich übersichtlicher gestaltet.

## 5.6 Mehrfachselektion von Positionen für weitere Bearbeitung

Anwendung: Warenlogistik

**Anwendungsfall:** Lieferantenwechsel, Online-Anfrage/ -Bestellung, Rabatt erfassen, Artikeldetails einsehen

#### Neu/geändert:

In **Warenkörben** oder **Bestellungen** besteht nun die Möglichkeit, für mehrere Positionen gleichzeitig einen Lieferantenwechsel oder eine Online-Anfrage/ -Bestellung durchzuführen, einen Rabatt zu erfassen oder Artikeldetails einzusehen.

Markieren Sie die gewünschten Positionen mit gehaltener **Strg**- oder **Shift**-Taste (wie aus dem Windows Explorer gewohnt) und führen Sie die Funktion für alle markierten Positionen aus.

Beim **Lieferantenwechsel**, welches Fenster noch nicht über eine Auswahlleiste zum Durchblättern der Artikelpositionen verfügt, wird in der Kopfzeile der aktuell in der Auswahl direkt markierte Artikel mit Details angezeigt.

Gesammelte Löschaktionen sind jedoch noch nicht möglich.

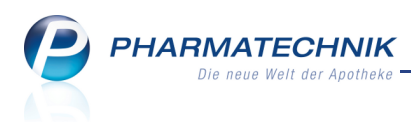

# 5.7 Auch abgelaufenes Verfalldatum kann eingepflegt werden

Anwendung: Warenlogistik

Anwendungsfall: Wareneingang durchführen

#### Neu/geändert:

Wenn ein bereits verfallener Artikels geliefert wurde, so haben Sie nun nach Bestätigung einer Hinweismeldung die Möglichkeit, auch das bereits abgelaufene Verfalldatum einzupflegen. Dies war bisher nicht möglich.

In der Hinweismeldung ist der Button **Ja** vorbelegt, so dass Sie die Eingabe mit der Enter-Taste direkt speichern können.

Handelt es sich doch um einen Eingabefehler, wählen Sie **Nein**, wodurch der Fokus im Wareneingang in das Verfallfeld springt und eine korrekte Eingabe ermöglicht.

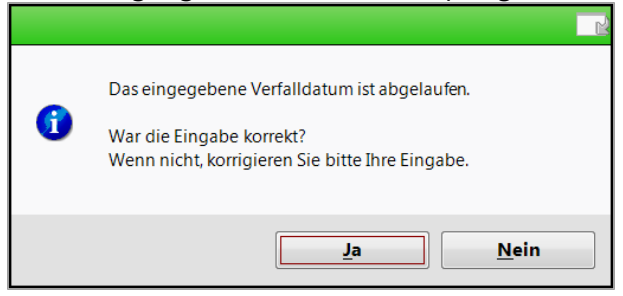

## 5.8 Liefertermin bei Direktbestellungen angepasst

#### Anwendung: Warenlogistik

Anwendungsfall: Direktbestellung absenden

#### Neu/geändert:

Wird eine Direktbestellung per DFÜ an den Lieferanten übertragen, dann müssen Sie den voraussichtlichen Liefertermin eintragen, um die Artikel in der Bestellmengenoptimierung berücksichtigen zu können. Als voraussichtlicher Liefertermin wird nun der nächste Tag bzw. das Datum, welches der in den Kontaktdaten hinterlegten **Lieferdauer** entspricht, vorgeblendet. Dieses Datum wird auch bei allen Lieferanten (nicht nur Direktlieferanten) vorgeblendet, wenn Sie den Liefertermin in den Bestellungen mit **Liefertermin - Strg + F6** eintragen bzw. noch einmal anpassen möchten.

| Liefertermin eintragen                                                                                                    |                                            |                                                  |                                             |                  |           | 2             |  |  |
|----------------------------------------------------------------------------------------------------|--------------------------------------------|--------------------------------------------------|---------------------------------------------|------------------|-----------|---------------|--|--|
| Name                                                                                                    | Abruf                                      | Tag                                              | Anlagedatum                                 | AArt             | Pos       | Wert          |  |  |
| Gudjons Gmbh & Co. I                                                                                                    |                                            |                                                  | 29.02.2012                                  |                  | 1         | 3,63          |  |  |
| Bitte tragen Sie hier das voraussichtliche Lieferdatum der Bestellung ein.                                                     |                                            |                                                  |                                             |                  |           |               |  |  |
| Liefertermin                                                                                                    |                                            | 01.03.2012                                       | 2 💌                                         |                  |           |               |  |  |
| (Dieser Termin wird bei Direktlieferante<br>Die bestellten Artikel werden so optimie<br>Daher sollte das Lieferdatum möglichst | n für die Be<br>rt, dass der<br>genau eing | estellmengeno<br>ren Bestand bi<br>getragen werd | ptimierung verw<br>s zum Eintreffen<br>en.) | endet.<br>dieser | Bestellun | ıg ausreicht. |  |  |
|                                                                                                    |                                            |                                                  | Zurück                                      |                  | Weiter    | Abbrechen     |  |  |
|                                                                                                    |                                            |                                                  | F11                                         |                  | F12       | Esc           |  |  |

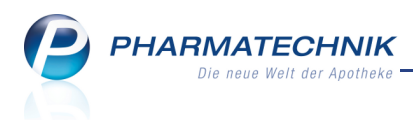

# 5.9 Artikeldetails für alle erfassten Positionen durchblättern

Anwendung: Warenlogistik

Anwendungsfall: Einsehen der Artikeldetails

#### Neu/geändert:

Beim Einsehen der Artikeldetails für Merkzettel-, Warenkorb-, Rückmeldungs-,

Wareneingangs-, Differenz-, Retouren-, Buchungs- und Archivpositionen haben Sie nun die Möglichkeit, die Details aller Positionen durchzublättern. Nutzen Sie dazu die Auswahlliste in der Kopfzeile.

Das bringt Ihnen eine wesentliche Zeitersparnis, wenn Sie Details mehrerer Artikel einsehen möchten.

| 🥪 Warenlogistik > Warenkorb > Artikeld | laten |         |    |         |        |         |         | i (    | <b>日</b> | × |
|----------------------------------------|-------|---------|----|---------|--------|---------|---------|--------|----------|---|
| Artikelbezeichnung                     | DAR   | Einheit | NP | PZN     | Status | Verfall | Bestand | Res.Mg |          | 2 |
| CLEXANE 40 mg 0,4 ml Fert.Sp.m.Sich.S  | FER   | 10St    | N1 | 5013355 | POS    | 05.2014 | 10      |        |          | 7 |
| ABDA-Basisinfo ABDA-Basisinfo          |       |         |    |         | _      |         | -       |        |          |   |

# 5.10 Teilbuchung von Wareneingängen mit Rabatten nicht möglich

Anwendung: Warenlogistik

Anwendungsfall: Wareneingänge mit Rabatten teilweise buchen

### Neu/geändert:

Es ist nicht möglich, eine Teilbuchung eines Wareneingangs durchzuführen, für welchen Rabatte vergeben wurden. Bitte löschen Sie die Rabatte in der Teilbuchung oder führen Sie eine vollständige Buchung durch.

Dieses Verhalten wird durch IXOS abgefangen, d.h. Sie erhalten eine entsprechende Hinweismeldung.

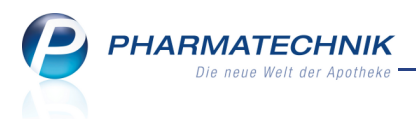

# 6 Online-Anfragen und Bestellungen

### 6.1 Anzeige, wenn Verbindung zum Online-Dienstanbieter unterbrochen ist

**Anwendung:** Kasse, Faktura, Artikelverwaltung, Vergleichssuche, Warenlogistik **Anwendungsfall:** Online-Anfrage/Bestellung von Artikeln beim Großhändler **Neu/geändert:** 

Wenn keine Verbindung zum Großhändler aufgebaut werden kann oder wenn es zu einem

Verbindungsfehler gekommen ist, wird jetzt folgendes Icon angezeigt: Damit können Sie nun unterscheiden, ob die Verbindung unterbrochen ist oder ob der Artikel nicht lieferbar ist.

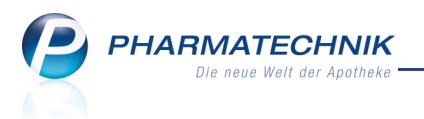

# 7 Parenteralia-Rezepturen

# 7.1 Parenteralia-Rezepturen nach Sondervereinbarungen abrechnen

Anwendung: Parenteralia-Rezepturen

Anwendungsfall: Berechnungsgrundlage für Parenteralia-Rezepturen nach

Sondervereinbarungen festlegen

#### Neu/geändert:

Auch bisher konnten Sie Parenteralia-Rezepturen bereits entsprechend

Sondervereinbarungen abrechnen, die einen anderen Abschlag vorschreiben, als den vom Gesetzgeber auf den günstigsten (zweitgünstigsten) Einkaufspreis festgelegten. Dazu mussten Sie eine eigene Preisliste mit Milligramm-Preisen anlegen, welche Sie jedoch mit dem Import des 14-tägigen Preisänderungsdienstes ggf. immer manuell aktualisieren mussten.

Nun brauchen Sie keine eigene Preisliste mehr anzulegen, sondern Sie legen nur eine separate Berechnungsgrundlage basierend auf den Milligramm-Preisen an, welche mit dem Preisänderungsdienst automatisch aktuell gehalten wird.

In der Berechnungsregel steht zu diesem Zweck die neue Preisbasis **H3-Basispreis** zur Verfügung, welche den günstigsten (zweitgünstigsten) Milligramm-Preis der H3-Liste darstellt.

Nun können Sie ganz einfach aufgrund der in den Sondervereinbarungen aufgeführten Auf-/Abschläge die Preisregel für die Parenteralia-Rezepturen festlegen.

Dabei ist zwischen den 🔛 aut-idem- und den 🔀 nicht-aut-idem-Auf-/Abschläge zu unterscheiden.

| Details der Berechnung festle | gen                   |            |                              |                |              | 2         |
|-------------------------------|-----------------------|------------|------------------------------|----------------|--------------|-----------|
| Berechnungsgrundlage          |                       |            |                              |                |              |           |
| Sondervereinbarung XY         |                       |            |                              |                |              |           |
|                               |                       |            |                              |                |              |           |
| Rezepturart* Zyto             | statikahaltige Lösung | •          |                              | Gültig von*    | 22.0         | 3.2012 🔻  |
| Rezepturzuschlag*             | 5,00 €                |            |                              | Gültig bis     | 31.0         | 3.2013 🔻  |
| Preisregeln für Arzneimitt    | el                    | <b>i</b> 🗖 | Preisregeln für App          | likationshilfe |              | 5         |
| Preisbasis                    | Auf-/Abschlag (       | (%)        | Preisbasis                   |                | Auf-/Abschla | ag (%)    |
| H3 Basispreis                 | ▪ <u>-20,00</u> X     | -15,00     | ABDA-EK                      | aut<br>idem    | -15,00 🗙     | -15,00    |
| * <neuer eintrag=""></neuer>  |                       |            | * <neuer eintrag=""></neuer> |                |              |           |
|                               |                       |            |                              |                |              |           |
| Preisregel<br>löschen         |                       |            |                              |                | OK           | Abbrechen |
| <b>F</b> 4                    |                       |            |                              |                | 12           | ESC       |

Dies findet auch Niederschlag in der Darstellung der Details zur Berechnungsgrundlage.

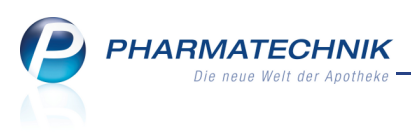

|         | Preisregeln für Arzneimittel |             |           |         |        | Preisregeln für Applikation | shilfe |             |           |          |        |
|---------|------------------------------|-------------|-----------|---------|--------|-----------------------------|--------|-------------|-----------|----------|--------|
|         | Preisbasis                   |             | Auf-/Abso | chlag ( | %)     | Preisbasis                  |        |             | Auf-/Abso | hlag (%) |        |
| Details | H3 Basispreis                | aut<br>idem | -20,00    | X       | -15,00 | ABDA-EK                     |        | aut<br>idem | -15,00    | X        | -15,00 |

Stellen Sie eine Parenteralia-Rezeptur her und wählen Sie die Berechnungsgrundlage für die Sonderregelung, so wird für das entsprechende Fertigarzneimittel in den Details im Reiter **Preisinformation** und in den **Informationen zur Preisberechnung**, welche Sie mit **Details zur Berechnung - F6** abrufen, der Preis auf der Grundlage der **H3-Basispreis** ausgewiesen.

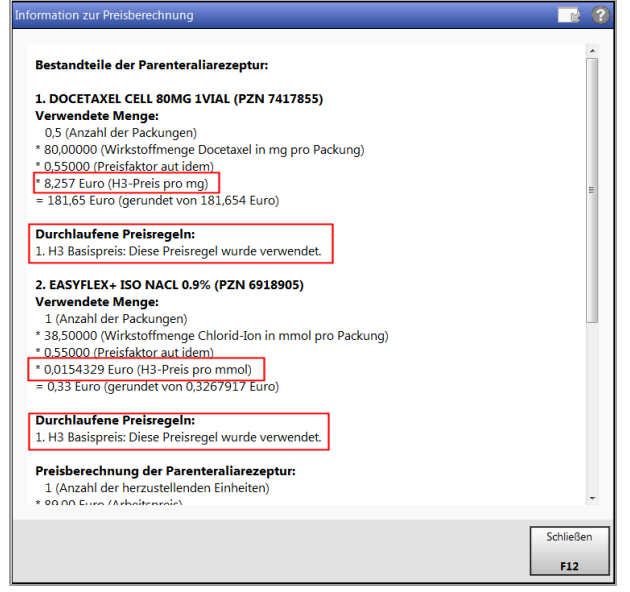

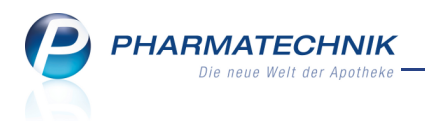

# 8 Auswertungen

# 8.1 Lagerwertveränderungen auch für zurückliegende Preisänderungsdienste abrufbar

**Anwendung:** Auswertungen > Preisänderungsdienst **Anwendungsfall:** Lagerwertveränderungen ermitteln **Neu/geändert:** 

Mit der Auswertung **Preisänderungsdienst** können Sie wie bisher neben der Preisänderungsliste auch Gewinne und Verluste Ihres Lagers ermitteln.

Beachten Sie, dass die Auswertungsergebnisse jetzt sofort entsprechend der als Standard gespeicherten Auswertungskriterien angezeigt werden, ohne dass Sie die Auswertungskriterien vorher nochmals festgelegt haben. Ausgenommen davon ist die Auswahl des Preisänderungsdienstes zur Ermittlung der Lagerwertverluste. Standardmäßig wird immer der aktuelle Preisänderungsdienst herangezogen.

Möchten Sie die Filterkriterien ändern, dann nutzen Sie wie bisher die Funktion **Kriterien ändern - F11**.

Als Auswertungskriterium hinzugekommen ist die Möglichkeit, die Lagerwertveränderungen gezielt nach einem bestimmten **Preisänderungsdienst** zu ermitteln. Es stehen alle seit der Installation der IXOS-Version 2012.3 eingeflossenen Preisänderungsdienste zur Verfügung. Dies gibt Ihnen die Möglichkeit, auch für zurückliegende Preisänderungsdienste einen Lagerwertverlustausgleich beim Anbieter zu beantragen.

| Auswertungskriterien > Preisänderungsdien |                      |                  |                  |
|-------------------------------------------|----------------------|------------------|------------------|
| Importierter PÄD vom 11.03.2012           |                      |                  |                  |
| Preisänderungsliste                       | <b>&gt;</b>          |                  |                  |
| Umfang Artikel                            | POS/POR              | •                |                  |
| Abgabebestimmung                          | Alle                 | •                |                  |
| Ab VK-Änderung mind. +/-                  | 0,00                 | €                |                  |
| Nur Festbetragsartikel                    |                      |                  |                  |
| Zzgl. Eigene Preise                       |                      |                  |                  |
| AV/RR Artikel                             |                      |                  |                  |
| Lagerwertveränderungen                    |                      |                  |                  |
| Preisänderungsdienst vom                  | 15.03.2012 (Aktuell) | •                |                  |
| Gewinn                                    | ~                    |                  |                  |
| Verlust                                   | ~                    |                  |                  |
| Wert mind.                                | 0,01                 | € pro Anbie      | ter 🝷            |
| Abgabebestimmung                          | Alle                 | •                |                  |
|                                           |                      |                  |                  |
| Als Standard<br>speichern<br>F1           |                      | OK<br><b>F12</b> | Abbrechen<br>Esc |

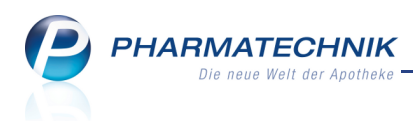

# 8.2 Elektronischer Lagerwertverlustausgleich

#### Anwendung: Auswertungen > Preisänderungsdienst

#### Anwendungsfall: Antrag auf Lagerwertverlustausgleich an Anbieter senden

#### Neu/geändert:

Für die Verluste, welche sich nach der Aktivierung eines Preisänderungsdienstes für Ihr Lager ergeben, haben Sie nun die Möglichkeit, einen elektronischen Antrag auf

Lagerwertverlustausgleich zum Anbieter zu senden. Dies ist eine komfortable Alternative zur Übermittlung der Lagerwertverluste per FAX.

Über einen Webservice der Firma IS Informatik Systeme GmbH wird die elektronische Übermittlung abgewickelt.

Die elektronische Übermittlung können Sie sowohl manuell als auch automatisch starten:

#### • Manuell

Wurden Lagerwertverluste festgestellt, so nutzen Sie im bereits bekannten Reiter Lagerwertveränderungen die neue Funktion Senden - F10.

Im sich öffnenden Fenster können Sie auswählen, ob Sie den Antrag auf Lagerwertverlustausgleich an alle oder nur an bestimmte Anbieter senden möchten. Als

Entscheidungshilfe ist der Gesamtverlust je Anbieter ausgewiesen.

| Sendeoptionen zur manuellen Übertragung von Lagerwertverluster |           |
|----------------------------------------------------------------|-----------|
| Bitte geben Sie vor, welche Daten Sie senden möchten.          |           |
| Gesamtliste                                                    |           |
| Meldung je Anbieter                                            |           |
| Alle auswählen                                                 |           |
| Anbieter                                                       | Verlust   |
| Mylan dura GmbH                                                | 7,00      |
|                                                                |           |
|                                                                |           |
|                                                                |           |
|                                                                |           |
|                                                                |           |
|                                                                |           |
| ОК                                                             | Abbrechen |
| 512                                                            | F         |
| F12                                                            | ESC       |

#### Automatisch

Möchten Sie, dass nach jeder Aktivierung eines Preisänderungsdienstes, also immer zum 01. und 15. eines Monats, automatisch ein Antrag auf Lagerwertverlustausgleich an alle Anbieter gesendet wird, für welche ein Lagerwertverlust ermittelt werden konnte, so aktivieren Sie den Konfigurationsparameter **Automatische Onlineübermittlung**. Sie finden ihn in den Systemeinstellungen der **Auswertungen und Statistik**, Gültigkeitsbereich 'Mandant' auf der Seite **Lagerwertverluste**.

Natürlich können Sie den Antrag nur zu jenen Anbietern senden, welche die elektronische Übermittlung von Lagerwertverlusten unterstützen. Dies sind zur Zeit folgende:

- Anbieter ALIUD PHARMA GmbH (IDF 3270510)
- AWD.pharma GmbH & Co. KG (IDF 8040743)
- Betapharm Arzneimittel GmbH (IDF 3364323)
- CT Arzneimittel GmbH (IDF 1234562)
- Heumann Pharma GmbH & Co. Generica KG (IDF 3001655)

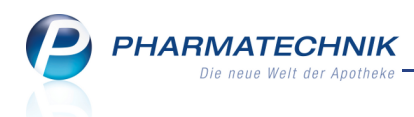

- Hexal AG (IDF 3079284)
- Mylan Dura GmbH (IDF 4304694)
- neuraxpharm Arzneimittel GmbH & Co. KG (IDF 9980342)
- Sandoz Pharmaceuticals GmbH (IDF 9980000)
- TAD Pharma GmbH (IDF 3044021)
- TEVA GmbH (IDF 8040743)
- Winthrop Arzneimittel GmbH (IDF 4301968)

## 8.3 Elektronisch übermittelte Meldungen zum Lagerwertverlustausgleich

**Anwendung:** Auswertungen > Preisänderungsdienst

**Anwendungsfall:** Elektronisch übermittelte Meldungen zum Lagerwertverlustausgleich einsehen und bearbeiten

#### Neu/geändert:

Haben Sie Anträge auf Lagerwertverlustausgleich elektronisch zu den Anbietern übermittelt, können Sie die Meldungen dazu im Reiter **Elektronisch übermittelte Lagerwertverluste** einsehen. Hier werden neben den Daten der Meldungen deren Bearbeitungszustände angezeigt. Im Detailsbereich sind die Positionen der oben markierten Meldungen ebenfalls mit einem Icon angezeigt, welches signalisiert, ob dieser Artikel akzeptiert wurde oder nicht.

Kommt es zu einem 🛆 Übertragungsfehler, so wird zusätzlich eine Info-Meldung in der IXOS-Menüleiste angezeigt.

| traum                 |                              |                        | ,                 | Angefra    | gter Wert         | (min.)              | Ange          | efragter Wert                        | t (max.)                         |                       |    |                         |
|-----------------------|------------------------------|------------------------|-------------------|------------|-------------------|---------------------|---------------|--------------------------------------|----------------------------------|-----------------------|----|-------------------------|
| ldungen               | n der letzten                | 12 Monate              | (                 | 0,01 €     |                   |                     | Unbe          | egrenzt                              |                                  |                       |    |                         |
| reisänder             | rungsliste                   | A <u>V</u> /RR Artikel | <u>L</u> agerwert | verände    | erungen           | <u>E</u> lektronisc | n übermitt    | telte Lagerw                         | vertverluste                     |                       |    |                         |
| Meldung               | gen                          |                        |                   |            |                   |                     |               |                                      |                                  |                       |    |                         |
| G                     | Gesendet am                  | PÄD-Datum Emp          | fänger            |            | Hi                | inweis              |               |                                      |                                  | Wert                  |    | Gutschri                |
| <b>v</b>              | 15.03.2012                   | 15.03.2012 AWI         | D.pharma Gmb      | H und C    | o. KG Gi          | utschrift erhalter  |               |                                      |                                  | 25,12                 |    | 24,0                    |
| <b>&gt;</b>           | 15.03.2012                   | 15.03.2012 TEV         | A GmbH            |            | GL                | utschrift erhalten  |               |                                      |                                  | 7,00                  |    | 7,0                     |
| <ul> <li>—</li> </ul> | 15.03.2012                   | 15.03.2012 Hex         | al AG             |            |                   |                     |               |                                      |                                  | 73,95                 |    |                         |
|                       | 15.03.2012                   | 15.03.2012 Myla        | an Dura GmbH      |            | Ve                | erbindungsaufba     | u fehlgeschl  | lagen                                |                                  | 5,00                  |    |                         |
|                       |                              |                        |                   |            |                   |                     |               |                                      |                                  |                       |    |                         |
|                       |                              |                        |                   |            |                   |                     |               |                                      |                                  |                       |    |                         |
|                       |                              |                        |                   |            |                   |                     |               |                                      |                                  |                       |    |                         |
|                       | Artikelbezeich               | nung                   |                   | DAR        | Einheit           | PZN Be              | tand Ap       | U/HAP (alt)                          | ABDA-EK (alt)                    | ABDA-EK (neu)         |    | Verlust                 |
| •                     | Artikelbezeich<br>PANTOPRAZO | nung<br>DL TEVA 40 MG  |                   | DAR        | Einheit<br>56St 1 | PZN Be<br>5465086   | tand Ap<br>2  | U/HAP (alt)<br>10,80                 | ABDA-EK (alt)<br>11,25           | ABDA-EK (neu)<br>7,75 |    | Verlust<br>7,00         |
| Details               | Artikelbezeich<br>PANTOPRAZ( | nung<br>DL TEVA 40 MG  |                   | DAR<br>TMR | Einheit<br>56St 1 | PZN Be<br>5465086   | atand Ap<br>2 | U/HAP (alt)  <br>10,80<br>Angefragte | A8DA-EK (alt)<br>11,25<br>r Wert | ABDA-EK (neu)<br>7,75 | 7, | Verlust<br>7,00<br>00 € |

Es ist Ihnen freigestellt, zu jeder Meldung eigene Hinweise oder auch den eingegangenen Gutschriftenbetrag zu hinterlegen. Diese Informationen sind nicht verpflichtend, sondern dienen allein zu Ihrer Information und Nachvollziehbarkeit des Vorgangs. Nutzen Sie dazu die Funktion **Bearbeiten - F5**.

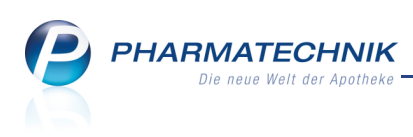

| Meldung bearbeiten                |                                                           | 2 3         |
|-----------------------------------|-----------------------------------------------------------|-------------|
| Gesendet am Er                    | mpfänger                                                  | Wert        |
| 12.03.2012 M                      | lylan dura GmbH                                           | 7,00        |
| Stat<br>Hinw<br>Erhaltene Gutschr | tus Gutschrift<br>eis Gutschrift erhalten.<br>rift 7,00 € | <b>-</b>    |
|                                   | F                                                         | X Abbrechen |

Mit der Option **Drucken - F9** drucken Sie eine Liste über die Lagerwertverluste. Diese Funktion kennen Sie bereits. Sie wurde jedoch um die Auswahl zum **Anwendertyp** erweitert. Auf diese Weise können Sie gezielt Anbieter selektieren, welche die elektronische Übermittlung unterstützen.

In diesem Zusammenhang wurde der Konfigurationsparameter **Druck Lagerwertverlust ab (EUR)** entfernt, da Sie im Druckauswahlfenster die Höhe der Lagerwertverlustes sehen und entscheiden, für welchen Anbieter die Liste ausgedruckt werden soll.

| Gesamtliste |                                                       |         |
|-------------|-------------------------------------------------------|---------|
| Lagerwertve | erluste je Anbieter                                   |         |
| Anbietert   | p: Anbieter, die keine Onlineübertragung unterstützen | •       |
| Alle au     | swählen                                               |         |
| Anbiet      | er                                                    | Verlust |
| V I A Ph    | arma omon                                             | 7,00    |
|             |                                                       |         |

Mit der Funktion **Erneut senden - F10** initiieren Sie einen erneuten Sendeversuch für die markierte Meldung, wenn der vorherige Sendeversuch erfolglos war, was mit dem Icon für

Übertragungsfehler  $\Delta$  ausgewiesen wird.

Sollten auch diese wiederholten Versuche erfolglos sein, dann drucken Sie die Liste ggf. aus und senden diese per FAX an den Anbieter.

Um gezielt nach bestimmten Meldungen suchen zu können, haben Sie die Möglichkeit, die Anzeigeoptionen mit der Funktion **Anzeigeoptionen - F11** einzugrenzen .

Beachten Sie, dass eine Veränderung dieser Einstellung mit **Als Standard speichern - F1** als Standard gespeichert wird und zukünftig nur die ausgewählten Meldungstypen, der ausgewählte Zeitraum und der angefragte Wert standardmäßig angezeigt wird.

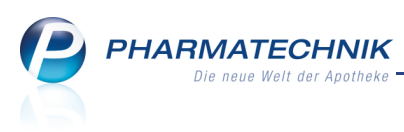

| Anzeigeoptionen - Elektronisch übermittelte | Lagerwertverluste                                                                                                    | R ()      |
|---------------------------------------------|----------------------------------------------------------------------------------------------------|-----------|
|                                             |                                                                                                    |           |
| Meldungstypen                               |                                                                                                    |           |
| In Bearbeitung                              |                                                                                                    |           |
| Auftrag angenommen                          | <ul> <li>Image: A start of the start of the start of</li></ul> |           |
| Auftrag abgewiesen                          | <ul> <li>Image: A start of the start of the start of</li></ul> |           |
| Übertragungsfehler                          | <ul> <li>Image: A start of the start of the start of</li></ul> |           |
| Gutschrift erhalten                         | <ul> <li>Image: A start of the start of the start of</li></ul> |           |
| Keine Gutschrift erhalten                   | <ul> <li>Image: A start of the start of the start of</li></ul> |           |
|                                             |                                                                                                    |           |
| Zeitraum                                    |                                                                                                    |           |
| Meldungen                                   | zum aktuellen PÄD                                                                                                    | -         |
|                                             |                                                                                                    |           |
| Angefragter Wert                            |                                                                                                    |           |
| von                                         | 0,01 ▼ €                                                                                                    |           |
| bis                                         | Unbegrenzt ▼ €                                                                                                    |           |
|                                             |                                                                                                    |           |
|                                             |                                                                                                    |           |
|                                             |                                                                                                    |           |
| Ais Standard<br>speichern                   | OK                                                                                                    | Abbrechen |
| F1                                          | F12                                                                                                    | Esc       |

### 8.4 Listen der Lagerwertveränderungen weisen ApU/HAP (alt) aus

**Anwendung:** Auswertungen > Preisänderungsdienst **Anwendungsfall:** Lagerwertveränderungen einsehen **Neu/geändert:** 

Die Listen der Lagerwertveränderungen weisen zusätzlich den ApU/HAP (alt), d.h. den Anbieterpreis (früher: Herstellerabgabepreis) aus, damit Sie die Daten beim Eintragen der Lagerwertverluste bei den Herstellern vergleichen können.

Achten Sie darauf, dass sich dieser Wert, wie auch die ABDA-EKs, auf den zur Zeit ausgewählten Preisänderungsdienst bezieht.

| usgewählter PÄD                                                                                                    |                                                      | Datun                                          | n des PÄ                                                                         | D-Impo                                                 | rts                                                                                                    | Datum                                        | der PÄD-Aktiv                                                 | /ierung                                                              |                                                                                                |                                                            |                                                                                                    |                                                                                             |
|----------------------------------------------------------------------------------------------------|------------------------------------------------------|------------------------------------------------|----------------------------------------------------------------------------------|--------------------------------------------------------|----------------------------------------------------------------------------------------------------|----------------------------------------------|---------------------------------------------------------------|----------------------------------------------------------------------|------------------------------------------------------------------------------------------------|------------------------------------------------------------|----------------------------------------------------------------------------------------------------|---------------------------------------------------------------------------------------------|
| 5.03.2012                                                                                                    |                                                      | 12.03                                          | 8.2012                                                                           |                                                        |                                                                                                    | 12.03.                                       | 2012                                                          |                                                                      |                                                                                                |                                                            |                                                                                                    |                                                                                             |
| reisänderungsliste                                                                                                    | A <u>V</u> /RR Art                                   | ikel L                                         | agerwer                                                                          | rtveränd                                               | erungen                                                                                                    | <u>E</u> lektroni:                           | sch übermitte                                                 | Ite Lagerwert                                                        | verluste                                                                                       |                                                            |                                                                                                    |                                                                                             |
| Lagerwertverluste                                                                                                    |                                                      |                                                |                                                                                  |                                                        |                                                                                                    |                                              |                                                               |                                                                      |                                                                                                |                                                            |                                                                                                    |                                                                                             |
| Artikelbezeichnung                                                                                                    | DAR                                                  | Einheit                                        | PZN                                                                              | AnbN                                                   | r. Anbieter                                                                                                    | Bestand                                      | ApU/HAP (alt)                                                 | ABDA-EK (alt                                                         | ) ABDA-EK (neu)                                                                                | Diff (+/-)                                                 |                                                                                                    | Verlu                                                                                       |
| CITALOPRAM 1A PHARM                                                                                                    | MA 201¥ FTA                                          | 100St                                          | t 0176868                                                                        | 719                                                    | 97 1 A Pharma G                                                                                                    | 20                                           | 9,49                                                          | 10,49                                                                | 9 10,39                                                                                        | 0,10                                                       |                                                                                                    | 2,                                                                                          |
| MIRTAZAPIN 1A PHARM                                                                                                    | 1A 30M FTA                                           | 100St                                          | t 0250688                                                                        | 719                                                    | 97 1 A Pharma G                                                                                                    | 20                                           | 22,77                                                         | 24,19                                                                | 23,94                                                                                          | 0,25                                                       |                                                                                                    | 5,                                                                                          |
| Gesamtverlust-                                                                                                    |                                                      |                                                |                                                                                  |                                                        |                                                                                                    |                                              |                                                               |                                                                      |                                                                                                |                                                            |                                                                                                    | 7,0                                                                                         |
|                                                                                                    |                                                      |                                                |                                                                                  |                                                        |                                                                                                    |                                              |                                                               |                                                                      | Gesamtverlust                                                                                  |                                                            | 7.                                                                                                    | 00                                                                                          |
| Lagerwertgewinne                                                                                                    |                                                      |                                                |                                                                                  |                                                        |                                                                                                    |                                              |                                                               |                                                                      | Gesamtverlust                                                                                  |                                                            | 7,                                                                                                    | 00                                                                                          |
| L <b>agerwertgewinne</b><br>Artikelbezeichnung                                                                                                    | DAR                                                  | Einh.                                          | PZN                                                                              | AnbNr.                                                 | Anbieter                                                                                                    | Bestand                                      | ApU/HAP (alt)                                                 | ABDA-EK (alt)                                                        | Gesamtverlust<br>ABDA-EK (neu)                                                                 | Diff (+/-)                                                 | 7,<br>Gew                                                                                                 | 00<br>inn                                                                                   |
| L <b>agerwertgewinne</b><br>Artikelbezeichnung<br>ASPIRIN 0.5                                                                                                    | DAR                                                  | Einh.<br>20St                                  | PZN<br>0078597                                                                   | AnbNr.<br>6410                                         | Anbieter<br>D Bayer Vital Git                                                                                                    | Bestand 210                                  | ApU/HAP (alt)<br>2,29                                         | ABDA-EK (alt)                                                        | Gesamtverlust<br>ABDA-EK (neu)<br>2,84                                                         | Diff (+/-)<br>0,10                                         | 7,<br>Gew<br>21                                                                                           | 00<br>inn<br>1,00                                                                           |
| Lagerwertgewinne<br>Artikelbezeichnung<br>ASPIRIN 0.5<br>ASPIRIN 0.5                                                                                                    | DAR<br>TAB<br>TAB                                    | Einh.<br>20St<br>100St                         | PZN<br>0078597<br>0078605                                                        | AnbNr.<br>6410<br>6410                                 | Anbieter<br>D Bayer Vîtal Grit<br>D Bayer Vîtal Grit                                                                                                    | Bestand<br>210<br>10                         | ApU/HAP (alt)<br>2,29<br>7,93                                 | ABDA-EK (alt)<br>2,74<br>9,36                                        | Gesamtverlust<br>ABDA-EK (neu)<br>2,84<br>9,62                                                 | Diff (+/-)<br>0,10<br>0,26                                 | 7,<br>Gew<br>21                                                                                           | 00<br>inn<br>1,00<br>2,60                                                                   |
| Lagerwertgewinne<br>Artikelbezeichnung<br>ASPIRIN 0.5<br>ASPIRIN 0.5<br>ASPIRIN 0.5                                                                                                    | DAR<br>TAB<br>TAB<br>TAB                             | Einh.<br>20St<br>100St<br>50St                 | PZN<br>0078597<br>0078605<br>2495052                                             | AnbNr.<br>6410<br>6410                                 | Anbieter<br>D Bayer Vital Grr<br>D Bayer Vital Grr<br>D Bayer Vital Grr<br>D Bayer Vital Grr                                                                                     | Bestand<br>210<br>10<br>10                   | ApU/HAP (alt)<br>2,29<br>7,93<br>4,51                         | ABDA-EK (alt)<br>2,74<br>9,36<br>5,34                                | Gesamtverlust<br>ABDA-EK (neu)<br>2,84<br>9,62<br>5,51                                         | Diff (+/-)<br>0,10<br>0,26<br>0,17                         | 7;<br>Gew<br>21<br>2<br>1                                                                                 | 00<br>inn<br>1,00<br>2,60                                                                   |
| Lagerwertgewinne<br>Artikelbezeichnung<br>ASPIRIN 0.5<br>ASPIRIN 0.5<br>ASPIRIN 0.5<br>ASPIRIN DIREKT                                                                                                    | DAR<br>TAB<br>TAB<br>TAB<br>KTA                      | Einh.<br>20St<br>100St<br>20St                 | PZN<br>0078597<br>0078605<br>2495052<br>4356254                                  | AnbNr.<br>6410<br>6410<br>6410                         | Anbieter<br>9 Bayer Vital Grr<br>9 Bayer Vital Grr<br>9 Bayer Vital Grr<br>9 Bayer Vital Grr<br>9 Bayer Vital Grr                                                                | Bestand<br>210<br>10<br>10                   | ApU/HAP (alt)<br>2,29<br>7,93<br>4,51<br>4,04                 | ABDA-EK (alt)<br>2,74<br>9,36<br>5,34<br>4,79                        | Gesamtverlust<br>ABDA-EK (neu)<br>2,84<br>9,62<br>5,51<br>5,08                                 | Diff (+/-)<br>0,10<br>0,26<br>0,17<br>0,29                 | 7,<br>Gew<br>21<br>1                                                                                      | 00<br>iinn<br>1,00<br>2,60<br>1,70<br>2,90                                                  |
| Lagerwertgewinne<br>Artikelbezeichnung<br>ASPIRIN 0.5<br>ASPIRIN 0.5<br>ASPIRIN 0.5<br>ASPIRIN DIREKT<br>ASPIRIN DIREKT                                                                                                    | DAR<br>TAB<br>TAB<br>TAB<br>KTA<br>KTA               | Einh.<br>205t<br>1005t<br>205t<br>105t         | PZN<br>0078597<br>0078605<br>2495052<br>4356254<br>4356248                       | AnbNr.<br>6410<br>6410<br>6410<br>6410                 | Anbieter<br>D Bayer Vital Grt<br>D Bayer Vital Grt<br>D Bayer Vital Grt<br>D Bayer Vital Grt<br>D Bayer Vital Grt                                                                | Bestand<br>210<br>10<br>10                   | ApU/HAP (alt)<br>2,29<br>7,93<br>4,51<br>4,04<br>2,33         | ABDA-EK (alt)<br>2,74<br>9,36<br>5,34<br>4,79<br>2,78                | Gesamtverlust<br>ABDA-EK (neu)<br>2,84<br>9,62<br>5,51<br>5,08<br>2,95                         | Diff (+/-)<br>0,10<br>0,26<br>0,17<br>0,29<br>0,17         | 7,<br>Gew<br>21<br>1<br>2<br>1                                                                            | 000<br>iinn<br>1,00<br>2,60<br>1,70<br>2,90                                                 |
| Lagerwertgewinne<br>Artikelbezeichnung<br>ASPIRIN 0.5<br>ASPIRIN 0.5<br>ASPIRIN D.5<br>ASPIRIN DIREKT<br>ASPIRIN DIREKT<br>ASPIRIN MIGRAENE                                                                                                    | DAR<br>TAB<br>TAB<br>TAB<br>KTA<br>KTA<br>KTA<br>BTA | Einh.<br>205t<br>1005t<br>205t<br>105t<br>125t | PZN<br>0078597<br>0078605<br>2495052<br>4356254<br>4356254<br>4356248<br>0958281 | AnbNr.<br>6410<br>6410<br>6410<br>6410<br>6410         | Anbieter<br>Bayer Vital Gr<br>Dayer Vital Gr<br>Dayer Vital Gr<br>Dayer Vital Gr<br>Dayer Vital Gr<br>Dayer Vital Gr<br>Dayer Vital Gr                                           | Bestand<br>210<br>10<br>10<br>10<br>10<br>10 | ApU/HAP (alt)<br>2,29<br>7,93<br>4,51<br>4,04<br>2,33<br>2,89 | ABDA-EK (alt)<br>2,74<br>9,36<br>5,34<br>4,79<br>2,78<br>3,44        | Gesamtverlust<br>ABDA-EK (neu)<br>2,84<br>9,62<br>5,51<br>5,08<br>2,95<br>3,62                 | Diff (+/-)<br>0,10<br>0,26<br>0,17<br>0,29<br>0,17<br>0,18 | 7,<br>Gew<br>21<br>1<br>1<br>1<br>1                                                                       | 00<br>inn<br>1,00<br>2,60<br>1,70<br>1,70<br>1,80                                           |
| Lagerwertgewinne<br>Artikelbezeichnung<br>ASPIRIN 0.5<br>ASPIRIN 0.5<br>ASPIRIN 0.5<br>ASPIRIN DIREKT<br>ASPIRIN DIREKT<br>ASPIRIN MIGRAENE                                                                                                    | DAR<br>TAB<br>TAB<br>TAB<br>KTA<br>KTA<br>BTA        | Einh.<br>205t<br>1005t<br>205t<br>105t<br>125t | PZN<br>0078597<br>0078605<br>2495052<br>4356254<br>4356248<br>0958281            | AnbNr.<br>6410<br>6410<br>6410<br>6410<br>6410         | Anbieter<br>D Bayer Vital Grr<br>D Bayer Vital Grr<br>D Bayer Vital Grr<br>D Bayer Vital Grr<br>D Bayer Vital Grr<br>D Bayer Vital Grr                                           | Bestand<br>210<br>10<br>10<br>10<br>10       | ApU/HAP (alt)<br>2,29<br>7,93<br>4,51<br>4,04<br>2,33<br>2,89 | ABDA-EK (at))<br>2,74<br>9,36<br>5,34<br>4,79<br>2,78<br>3,44        | Gesamtverlust<br>ABDA-EK (neu)<br>2,84<br>9,62<br>5,51<br>5,08<br>2,95<br>3,62<br>Gesamtgewinn | Diff (+/-)<br>0,10<br>0,26<br>0,17<br>0,29<br>0,17<br>0,18 | 7,<br>Gew<br>21<br>1<br>1<br>1<br>1<br>1<br>3<br>1<br>3<br>69,                                            | 00<br>inn<br>1,00<br>2,60<br>1,70<br>2,90<br>1,80<br><b>70</b>                              |
| Lagerwertgewinne<br>Artikelbezeichnung<br>AsplRiN 0.5<br>AsplRiN 0.5<br>AsplRiN 0.5<br>AsplRiN 0.5<br>AsplRiN 0.5<br>AsplRiN 0.7<br>AsplRiN 0.7<br>AsplRiN 0.7<br>AsplRiN 0.7<br>AsplRiN 0.7<br>AsplRiN 0.7<br>AsplRiN 0.7<br>AsplRiN 0.7<br>AsplRiN 0.7<br>AsplRiN 0.7<br>AsplRiN 0.7<br>AsplRiN 0.7<br>AsplRiN 0.7<br>AsplRin 0.7<br>AsplRin 0.7<br>AsplRi | DAR<br>TAB<br>TAB<br>TAB<br>TAB<br>KTA<br>KTA<br>BTA | Einh.<br>205t<br>1005t<br>205t<br>105t<br>125t | PZN<br>0078597<br>0078605<br>2495052<br>4356254<br>4356248<br>0958281            | AnbNr.<br>6410<br>6410<br>6410<br>6410<br>6410         | Anbieter<br>D Bayer Vital Grr<br>D Bayer Vital Grr<br>D Bayer Vital Grr<br>D Bayer Vital Grr<br>D Bayer Vital Grr<br>Bayer Vital Grr                                             | Bestand<br>210<br>10<br>10<br>10<br>10       | ApU/HAP (alt)<br>2,29<br>7,93<br>4,51<br>4,04<br>2,33<br>2,89 | ABDA-EK (att)<br>2,74<br>9,35<br>5,34<br>4,79<br>2,78<br>3,44        | Gesamtverlust<br>ABDA-EK (neu)<br>2,84<br>9,62<br>5,51<br>5,08<br>2,95<br>3,62<br>Gesamtgewinn | Diff (+/-)<br>0.10<br>0.26<br>0.17<br>0.29<br>0.17<br>0.18 | 7;<br>Gew<br>21<br>1<br>1<br>1<br>369,                                                                    | 00<br>inn 1,00<br>2,60<br>1,70<br>1,80<br><b>70</b><br>70                                   |
| Artikelbezeichnung<br>ASPIRIN 0.5<br>ASPIRIN 0.5<br>ASPIRIN 0.5<br>ASPIRIN DIREKT<br>ASPIRIN DIREKT<br>ASPIRIN DIREKT<br>ASPIRIN MIGRAENE<br>Gesamtdowinn                                                                                                    | DAR<br>TAB<br>TAB<br>TAB<br>KTA<br>KTA<br>BTA        | Einh.<br>205t<br>1005t<br>205t<br>105t<br>125t | PZN<br>0078597<br>0078605<br>2495052<br>4356254<br>4356254<br>4356248<br>0958281 | AnbNr.<br>6410<br>6410<br>6410<br>6410<br>6410<br>6410 | Anbieter<br>D Bayer Vital Gir<br>D Bayer Vital Gir<br>D Bayer Vital Gir<br>D Bayer Vital Gir<br>D Bayer Vital Gir<br>D Bayer Vital Gir<br>D Bayer Vital Gir<br>D Bayer Vital Gir | Bestand<br>210<br>10<br>10<br>10<br>10       | ApU/HAP (elt)<br>2,29<br>7,93<br>4,51<br>4,04<br>2,33<br>2,89 | ABDA-EK (att)<br>2,74<br>9,36<br>5,34<br>4,79<br>2,78<br>3,44<br>Dru | Gesamtverlust ABDA-EK (neu) 2,84 9,62 5,51 5,08 2,95 3,62 Gesamtgewinn cken Sende              | Diff (+/-)<br>0,10<br>0,26<br>0,17<br>0,29<br>0,17<br>0,18 | 7,<br>Gew<br>21<br>1<br>1<br>1<br>1<br>1<br>1<br>1<br>1<br>1<br>1<br>1<br>1<br>1<br>1<br>1<br>1<br>1<br>1 | 00<br>inn [.<br>,00<br>2,60<br>1,70<br>2,90<br>1,70<br>1,80<br><b>70</b><br>70<br>A<br>Mark |

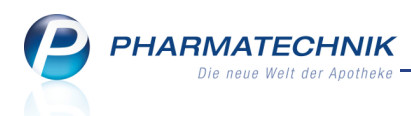

# 8.5 PZNs und Artikelbezeichnungen für Vorlage beim Finanzamt anonymisierbar

**Anwendung:** Auswertungen > Einkäufe insgesamt, Verordnungen, Verordnungen und AM-Selbstmedikation, Zuzahlungsliste

**Anwendungsfall:** Listen für den Kunden zur Einreichung beim Finanzamt ausdrucken **Neu/geändert:** 

Alle vom Arzt per Rezept verordneten Arzneimittel können beim Finanzamt eingereicht werden. Aus Gründen des Datenschutzes können Sie deshalb bei allen Abverkaufslisten die PZNs und die Artikelbezeichnungen anonymisieren. Diese Möglichkeit kennen Sie für die Artikelbezeichnung bereits von der Zuzahlungsliste.

Möchten Sie also beispielsweise die Verordnungsliste für einen Kunden ausdrucken, so erscheint wie bereits von der Zuzahlungsliste bekannt, das Fenster zur Druckeinstellung. In diesem können Sie angeben, ob der Ausdruck für das Finanzamt erwünscht ist. Wenn das der Fall ist, aktivieren Sie die Option **Druck für Finanzamt** und geben unter **Text** 

**Artikelbezeichnung** einen Text ein, welcher anstatt der originalen Artikelbezeichnung bei den aufgeführten Positionen erscheinen soll. Anstatt der PZN werden \* Sterne aufgedruckt. Im Unterschied zur Zuzahlungsliste wird der Verkaufspreis immer mit ausgewiesen. Deshalb steht diese Option hier nicht zur Verfügung.

| Druckeinstellung > Verordnung | jen |     | 2 ?       |
|-------------------------------|-----|-----|-----------|
| Druck für Finanzamt           |     |     |           |
| Text Artikelbezeichnung       |     |     |           |
|                               |     |     |           |
|                               |     |     |           |
|                               | 1   | OK  | Abbrechen |
|                               |     |     | -         |
|                               | l   | F12 | Esc       |

Im Ausdruck wird in der Adresse des Kunden nun auch die Anrede und der Titel mit aufgenommen.

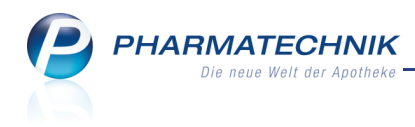

Frau Doktor Gundala Zodi Musterstr. 10 1000 Musterstadt

#### Sammelbeleg Verordnet

Verordnet vom 01.01.2012 bis 31.12.2012 Gundala Zodi, geb. am 05.04.1988

| VArt                              | Datum      | PZN    | Artikelbezeichnung | DAR | Einheit | Mg | VK     | ZuZ.  | Mehrk. | Gesamt                   |
|-----------------------------------|------------|--------|--------------------|-----|---------|----|--------|-------|--------|--------------------------|
| Rezept                            | 29.03.2012 | ****** | Arzneimittel       | AMP | 10X1 ml | 1  | 74,54€ | 7,45€ | 0,00€  | 7,45€                    |
| Rezept                            | 29.03.2012 | ****** | Arzneimittel       | RET | 50 St   | 1  | 43,08€ | 5,00€ | 0,00€  | 5,00€                    |
| Rezept                            | 29.03.2012 | ****** | Arzneimittel       | AMP | 5 ml    | 1  | 36,75€ | 5,00€ | 0,00€  | 5,00€                    |
| Zuzahl<br>Mehrkosten              | ungen      |        |                    |     |         |    |        |       |        | 17,45€<br>₀,₀₀ €         |
| Gesamt<br>MwSt (19%)<br>MwSt (7%) |            |        |                    |     |         |    |        |       |        | 17,45€<br>0,00€<br>0,00€ |

Für Kassenrezepte gilt: Leistungsempfänger ist die Krankenkasse. Diese Aufstellung berechtigt nicht zum Vorsteuerabzug.

(Unterschrift)

(Apotheke)

Beispiel: Ausdruck einer anonymisierten Verordnungsliste

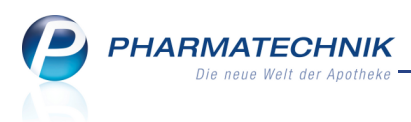

# 9 Reports

# 9.1 Neue vordefinierte Abfragen, Felder und Optionen der Ergebnisverarbeitung

#### Anwendung: Reports

Anwendungsfall: Abfragen aufrufen, bearbeiten und verarbeiten

#### Neu/geändert:

Im Modul **Reports** stehen Ihnen folgende neue vordefinierte Abfragen zur Verfügung:

- Ergebniskategorie Kunden
  - Es wurde die neue Abfragekategorie Datenpflege angelegt. Darin enthalten sind die Abfragen Faktura-Druckoptionen, Heimbewohnerzuordnung und Rabatt. Damit haben Sie im Definitionsfenster nun die Möglichkeit, diese Abfragen welche den bereits bekannten Möglichkeiten der Ergebnisverarbeitung entsprechen - nach Ihren Wünschen anzupassen und die Ergebnisse nachfolgend ggf. mit der Funktion Ergebnis verarbeiten zu verändern.

| Faktura-Druckoptionen × +             |                                               |                  |                    |        |                 |           |        |                       |             |   |
|---------------------------------------|-----------------------------------------------|------------------|--------------------|--------|-----------------|-----------|--------|-----------------------|-------------|---|
| Articel Kunden Mit                    | tarbeiter Lieferanten Anbie                   | eter War         | eneingänge         | Gutsch | riften          |           |        |                       |             |   |
| Suchen O                              | Diese Abfrage liefert eine Kundenliste, die n | ach Faktura-Druc | koptionen filterba |        |                 |           |        |                       | •           | • |
| Vordefinierte Abfragen                | Status:                                       |                  |                    |        | Aktiv 🔻         | ∠         |        |                       |             |   |
| <ul> <li>Basisauswertungen</li> </ul> | Anzahl Lieferscheine:                         |                  |                    |        |                 |           |        |                       |             |   |
| Alle Kunden                           | Anzahl Rechnungen:                            |                  |                    |        |                 |           |        |                       |             |   |
| Geburtstage                           | Etikettendruck:                               |                  |                    |        | <egal> ▼</egal> | Z         |        |                       |             |   |
| Kunden ohne Umsätze (l. 12<br>Monate) | Lieferscheine automatisch drucken:            |                  |                    |        | <egal> ▼</egal> | ア         |        |                       |             |   |
| Kunden ohne Umsätze (L.6              | Mahnungen automatisch drucken:                |                  |                    |        | <egal> ▼</egal> | 1         |        |                       |             |   |
| Monate)                               | Rechnungen automatisch drucken:               |                  |                    |        | <egal> ▼</egal> | ア         |        |                       |             |   |
| Stammkunden-Renner                    | Rechnungen als pdf erzeugen:                  |                  |                    |        | <egal> ▼</egal> | Z         |        |                       |             |   |
| ✓ Datenpflege                         | Lieferscheine mit Summe 0 auf Rec             | hnung drucke     | :n:                |        | <egal> 🔻</egal> | と         |        |                       |             |   |
| Faktura-Druckoptionen                 | Rechnungen mit Summe 0 drucken                |                  |                    |        | <egal> ▼</egal> | Z         |        |                       |             |   |
| Heimbewohnerzuordnung                 | Rechnungen mit Summe 0 erzeuge                | :n:              |                    |        | <egal> 🔻</egal> | ア         |        |                       |             |   |
| Rabatt                                |                                               |                  |                    |        |                 |           |        |                       |             |   |
| Eigene Abfragen                       | Name                                          | Vorname          | GebDatum           | PLZ    | Ort             | Telnr.    | Status | Anz. Liefersch. 💌     | Anz. Re 🗧 🗧 |   |
|                                       | Altenheim Senioris                            |                  |                    | 82319  | Starnberg       |           | Aktiv  |                       | M           | ~ |
|                                       | 🔲 📒 Altenheim Zweiter Frühling                |                  |                    | 82319  | Starnberg       |           | Aktiv  |                       |             |   |
|                                       | 🗆 🗄 Apfelbär                                  | Angie            | 02.07.1912         | 10000  | Musterstadt     |           | Aktiv  |                       |             |   |
|                                       |                                               |                  |                    |        |                 |           |        |                       |             |   |
|                                       |                                               |                  |                    |        |                 |           |        |                       |             |   |
|                                       |                                               |                  |                    |        |                 |           | z      | eilen insgesamt: 385  | ausgewählt: |   |
| 📑 Neue Abfrage 🔓 Abfrage bearbeit     | ten                                           |                  | - X (              |        | Ergebnis ver    | rarbeiten | 📒 Kur  | iden-Details anzeigen | 8 🕺 🔇       | 9 |
| efilida-                              |                                               |                  |                    |        |                 |           |        |                       |             |   |

Beachten Sie, dass die Standardfilterung bei der **Heimbewohnerzuordnung** für **Heim** die Einstellung **Egal** ist. Das bedeutet, dass alle Kunden angezeigt werden, ungeachtet dessen, ob sie in einem Heim wohnen.

Möchten Sie nur Heimbewohner ermitteln, so passen Sie das Kriterium an, indem Sie die Option **Ergebnisse ohne Wert anzeigen** deaktivieren.

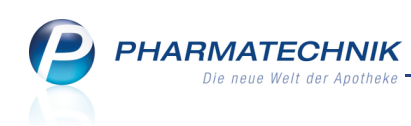

| Bedingung für das Feld "Heim" festlegen |    |           |
|-----------------------------------------|----|-----------|
| Suchen                                  |    |           |
| ✓ alle auswählen                        |    |           |
| ► 🗹 Altenheim Senioris                  |    |           |
| ✓ Pflegeheim Kopfhoch                   |    |           |
| ✓ Station 2                             |    |           |
| ✓ Station 3                             |    |           |
| • 🗹 Altenheim Zweiter Frühling          |    |           |
|                                         |    |           |
|                                         |    |           |
|                                         |    |           |
|                                         |    |           |
|                                         |    |           |
|                                         |    |           |
|                                         |    |           |
|                                         |    |           |
| Ergebnisse ohne Wert anzeigen           |    |           |
| Sie haben folgende Werte ausgewählt:    |    |           |
| Alle mit Wert                           |    |           |
|                                         |    |           |
|                                         |    |           |
| Abfragekriterium im Anzeigemodus        |    |           |
| Anzeigename: Heim                       |    |           |
|                                         | ОК | Abbrechen |

#### • Abfrage **Geburtstage**

Ermittelt für die im Definitionsfenster einstellbaren Kriterien **Status**, **Geburtstag** (Zeitspanne) und **Alter** die Kunden, welche in diesem Zeitraum Geburtstag haben.

Beachten Sie, dass die Spalte für den Geburtstag immer aufsteigend nach dem Tag und dem Monat sortiert ist. Das Geburtsjahr wird in der Sortierung nicht berücksichtigt. Dies trifft auch zu, wenn Sie im Bearbeitungsmodus das Feld **Geburtstag** - im Gegensatz zum **Geburtsdatum** - in die Ergebnisliste einbinden.

| Geburtstage × +                       |                                   |                  |          |                  |           |             |                  |                            |                      |        |
|---------------------------------------|-----------------------------------|------------------|----------|------------------|-----------|-------------|------------------|----------------------------|----------------------|--------|
| Artikel                               | tarbeiter Lieferanten             | Anbieter         |          | Wareneingänge    | Gut       | ischriften  |                  |                            |                      |        |
| Suchen ${\cal P}$                     | Diese Abfrage liefert alle aktive | n Kunden, die in | den näch | isten 14 Tagen G | eburtstag | haben. Über | die Abfragekrite | erien "Geburtstag" und "Al | ter" können Sie das  | 0      |
| Vordefinierte Abfragen                | cigeonis anpassen.                |                  |          | -                |           |             |                  |                            |                      |        |
| <ul> <li>Basisauswertungen</li> </ul> | Status:                           | Akti             | v 🔻 🛛    | *                |           |             |                  |                            |                      |        |
| Alle Kunden                           | Geburtstag: 03.04.2012-           | 16.04.2012       |          |                  |           |             |                  |                            |                      |        |
| Geburtstage                           | Alter: ab 0                       |                  |          |                  |           |             |                  |                            |                      |        |
| Kunden ohne Umsätze (l. 12<br>Monate) | Name                              | Vorname          | PLZ      | Ort              | Telnr.    | <br>Status  | GebTag           | Alter 💌                    | î                    |        |
| Kunden ohne Umsätze (l. 6<br>Monate)  | Schmidtschnee                     | Erwin<br>Potor   | 10000    | Musterstadt      |           | Aktiv       | 04.04.1903       | 108                        |                      | M      |
| Stammkunden-Renner                    |                                   | Potor            | 10000    | Muetoretadt      |           | Aktiv       | 05.04.1040       | 62                         |                      |        |
| - Datenpflege                         | Grünbirn                          | Illrich          | 10000    | Musterstadt      |           | Aktiv       | 06.04.1995       | 16                         |                      |        |
| Faktura-Druckoptionen                 | Stochorschwamm                    | Ulrich           | 10000    | Mustorstadt      |           | Aletin      | 07.04 1040       | 62                         |                      |        |
| Heimbewohnerzuordnung                 | Mejersehl                         | Cauria           | 10000    | Musterstadt      |           | Alatio      | 00.04.1020       | 72                         |                      |        |
| Rabatt                                | Cick clackware                    | Deter            | 10000    | Musterstaut      |           | ALAD        | 09.04.1959       | 72                         |                      |        |
| Eigene Abfragen                       | Giebeischwarz                     | Peter            | 10000    | Musterstadt      |           | AKTIV       | 09.04.1981       | 30                         |                      |        |
|                                       | Pansenzwirn                       | Peter            | 10000    | Musterstadt      |           | Aktiv       | 10.04.1985       | 26                         |                      |        |
|                                       | Windhimmel                        | Ulrich           | 10000    | Musterstadt      |           | Aktiv       | 11.04.1921       | 90                         |                      |        |
|                                       | Müllerschröder                    | Ulrich           | 10000    | Musterstadt      |           | Aktiv       | 12.04.1925       | 86                         |                      |        |
|                                       | Horstbichler                      | Erwin            | 10000    | Musterstadt      |           | Aktiv       | 13.04.1971       | 40                         |                      |        |
|                                       | Galheehmalz                       | Envin            | 10000    | Muetoretadt      |           | A beig      | 14 04 1075       | <u>م</u> د                 |                      |        |
|                                       |                                   |                  |          |                  |           |             |                  | Zeilen in:                 | sgesamt: 14 ausgewäh | nlt: 0 |
| 📩 Neue Abfrage 🧉 Abfrage bearbeit     | ten                               |                  |          |                  |           | - Ergeb     | nis verarbeite   | en 🗯 Kunden-Det            | ails anzeigen 🛛 🔀 🔀  | Ð      |

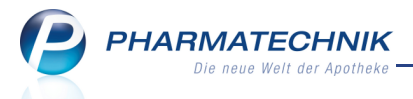

• Option in Ergebnisverarbeitung: Status aktualisieren

In der Ergebnisverarbeitung ist es möglich, die selektierten Kunden auf den Status **Aktiv** oder **Inaktiv** zu setzen.

Hauptanwendungsfall ist die Deaktivierung von Kunden anhand der

Basisauswertungen "Kunden ohne Umsätze (letzte 6 bzw. 12 Monate)".

Zur Erinnerung: Inaktive Kunden werden in der Standardkontaktsuche nicht mehr berücksichtigt. Über die Erweiterte Suche sind sie jedoch noch zu finden und ggf. wieder zu aktivieren.

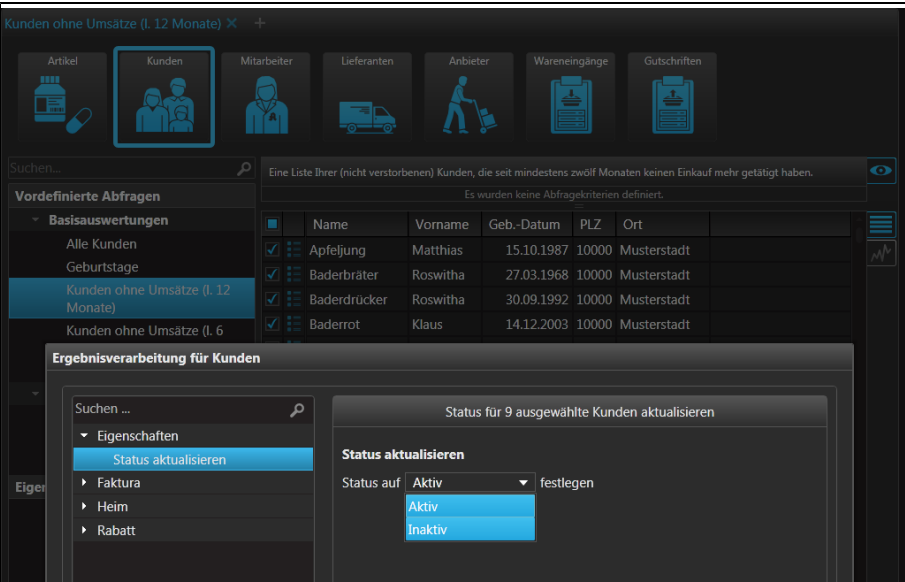

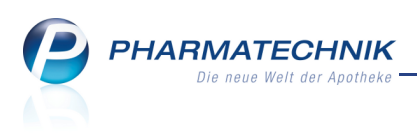

# 9.2 vev Details zu Wareneingängen und Gutschriften aus Reports aufrufen

#### Anwendung: Reports

Anwendungsfall: Wareneingänge oder Gutschriften ermitteln Neu/geändert:

Haben Sie in der Ergebniskategorie

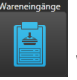

Wareneingänge oder in der Ergebniskategorie

**Gutschriften** die gesuchten Vorgänge ermittelt , so können Sie nun direkt die Details zu diesen abrufen. Sie kennen die Funktion bereits aus den anderen Ergebniskategorien.

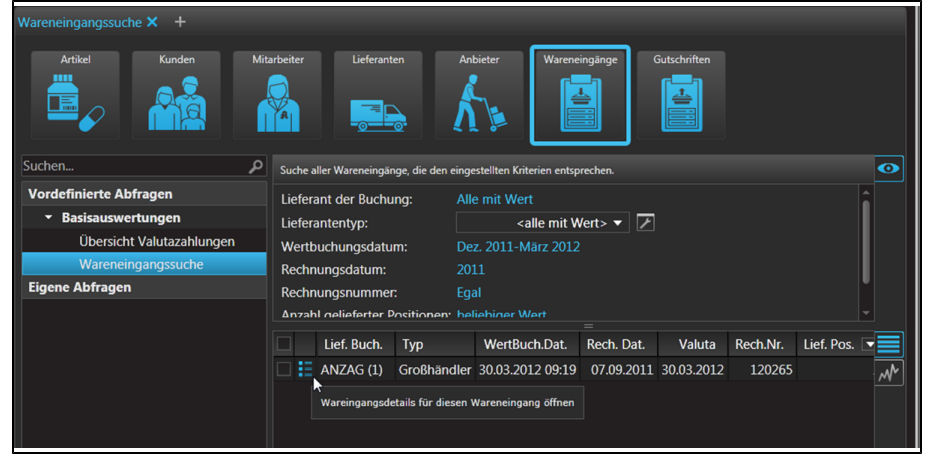

Beispiel: Details zu Wareneingängen abrufen

Klicken Sie auf den Details-Button in der 2. Spalte der Ergebnisliste, so wird der Wareneingang/die Gutschrift direkt im **Archiv** angezeigt. Damit können Sie die in diesem Wareneingang/ dieser Gutschrift enthaltenen Positionen mit weiteren Details sofort einsehen.

| Z            | Reports > Archiv           |          |         |     |      |              |           |       |          |           | <b>=</b>      | ? 🛛 🗙  |
|--------------|----------------------------|----------|---------|-----|------|--------------|-----------|-------|----------|-----------|---------------|--------|
|              | Name                       |          |         |     | Buch | nung         | Beleg     | Val   | uta      | AArt Pos  | Belegnummer   | Wert   |
|              | ANZAG                      |          |         |     | 30.0 | 3.2012       | 07.09.201 | 1 30  | .03.2012 | 21        | 120265        | 193,95 |
| <u>B</u> uch | ungsinfo <u>A</u> rtikelir | nfo      |         |     |      |              |           |       |          |           |               |        |
| A            | Artikelbezeichnung         | DAR      | Einheit | NP  |      | PZN          | I N       | lenge | Nara     | Berechnet | Effektiver EK | Wert   |
| A            | CC AKUT 600                | BTA      | 20St    | N1  | i,   | 3 001        | 0808      | 3     | 0        | 3         | 4,36          | 13,08  |
| A            | CICLOVIR RATIO LIP         | PEP CRE  | 2g      | N1  |      | 🥩 228        | 6360      | 1     | 0        | 1         | 1,97          | 1,97   |
| 😐 A          | LENDRONSAEURE DU           | IRA) TAB | 12St    | N3  | i.   | 3 073        | 5351      | 1     | 0        | 1         | 39,85         | 39,85  |
| 😐 A          | MLODIPIN AWD 5MG           | TANTAB   | 100St   | N3  | i.   | <b>3</b> 062 | 4025      | 1     | 0        | 1         | 1,12          | 1,12   |
| В            | EPANTHEN MEERWA            | ASS NAS  | 20ml    | nb  |      | 8 632        | 5944      | 1     | 0        | 1         | 2,53          | 2,53   |
|              |                            | TATAD    | 205+    | N11 |      | 2 254        | 1007      | 1     | 0        | 1         | 1.22          | 1.32   |

Ausschnitt aus dem Fenster 'Archiv'

# 9.3 Gefilterte Bedingungen werden hervorgehoben

#### Anwendung: Reports

Anwendungsfall: Bedingungen filtern

#### Neu/geändert:

Haben Sie Bedingungen entsprechend bestimmter weiterer Filterungen eingeschränkt, so wird dies im Bedingungsfenster durch Hervorhebung der entsprechenden Filter-Icons signalisiert.

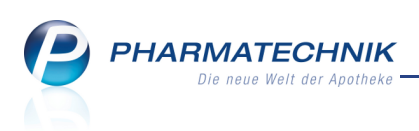

| Bedingung für das Feld "Verkaufsm | enge im Zeitraum" festlegen                                                                                                    |       |              |
|-----------------------------------|----------------------------------------------------------------------------------------------------|-------|--------------|
| ab 1; März 2012 🛛 🗙               | Verkaufsmenge: 1<br>Zeitraum: März 2012                                                                                                | 🗘 bis | unbegrenzt 🗘 |
|                                   | <ul> <li>Tage</li> <li>Wochen</li> <li>Monate: Aktueller Monat</li> <li>Quartale</li> <li>Jahre</li> <li>Absoluter Zeitraum</li> </ul> |       |              |
|                                   |                                                                                                    |       |              |
| Mehrfachauswahl                   |                                                                                                    | ок    | Abbrechen    |

Beispiel: Spezielle Filterung für Mitarbeiter und Verkäufe

# 9.4 Tooltips für gefilterte Bedingungen

## Anwendung: Reports

Anwendungsfall: Bedingungen filtern

### Neu/geändert:

Die Tooltips für gefilterte Bedingungen wurden um die Beschreibung der konkreten Filterbedingungen erweitert.

• Tooltip für die Bedingung im Bearbeitungsfenster

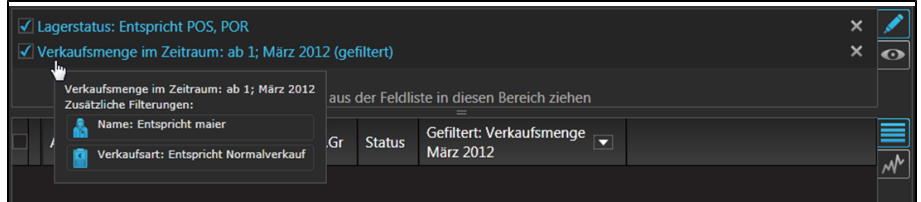

• Tooltip für den Kopf der Ergebnisspalte

| Lagerstatus: Entspricht<br>Verkaufsmenge im Zeit | POS, PC<br>raum: a | DR<br>b 1; Mär | z 2012 (gel | filtert)    |                                                                                                    | ×<br>× | <u>/</u> |
|--------------------------------------------------|--------------------|----------------|-------------|-------------|----------------------------------------------------------------------------------------------------|--------|----------|
|                                                  |                    |                | Feld aus    | der Feldlis | ste in diesen Bereich ziehen                                                                                                    |        |          |
| Artikelbezeichnung                               | PZN                | DAR            | Pack.Gr     | Status      | Gefiltert: Verkaufsmenge<br>März 2012                                                                                                    |        |          |
|                                                  |                    |                |             |             | Verkaufte Menge (Anzahl Packungen) im Zeitraum<br>Zusätliche Filterungen:<br>Samme: Entspricht maier<br>Verkaufsart: Entspricht Normalverkauf |        | <u></u>  |

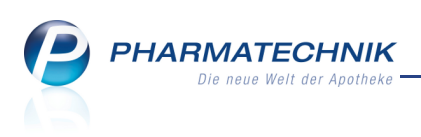

# 9.5 Berechnete Spalten einfügen

Anwendung: Reports Anwendungsfall: Berechnete Spalten einfügen Neu/geändert:

Mit der Lizenz 'Reports Profi' können Sie in der Ergebnistabelle zwei Werte zu Mengen, Preisen oder Prozentwerten miteinander in eine mathematische Beziehung setzen. Diese zwei Werte können sowohl bereits bestehende Ergebnisspalten als auch potentielle Ergebnisspalten, welche nicht in die Ergebnistabelle integriert wurden sein - d.h. Felder mit ihren zu definierenden Einstellungen.

Beispiel: Sie können in der Abfrage 'Artikel nach Anbieter und Mindestabsatz' sowohl die eingeblendeten Preise (ABDA-EK, Eigener EK, usw.) miteinander in Beziehung setzen, als auch den Anbieterpreis, welcher nicht als Ergebnisspalte integriert ist, einbeziehen.

Ist eine der beiden Spalten nicht im Ergebnis der Abfrage enthalten, so können Sie diese aus der Feldliste in die Ergebnistabelle hineinziehen, wenn Sie den Wert direkt einsehen möchten. Dies geschieht nicht automatisch mit der Definition der neuen Spalte.

'Berechnungsfähige' Spalten (Mengen, Preise oder Prozentwerte) sind durch ein größeres Pfeilsymbol im Spaltenkopf gekennzeichnet.

(Beachten Sie, dass das kleine Pfeilsymbol zum Sortieren der Spalte zusätzlich angezeigt wird.)

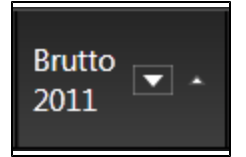

Prinzipiell bietet jedoch jede Spalte die Möglichkeit, eine neue berechnete Spalte einzufügen. Für 'nicht-berechenbare' Spalten, wie beispielsweise die PZN, und für bereits berechnete Spalten wird jedoch im Fenster zur Definition der Berechnung keine Vorauswahl für die Bezugsspalte angeboten.

Beispiel:

Möchten Sie beispielsweise den Bruttoumsatz zweier Jahre vergleichen, d.h die Umsatzentwicklung einsehen, so gehen Sie wie folgt vor:

1. Klicken Sie auf das Pfeilsymbol im Spaltenkopf der ersten Spalte oder mit der rechten Maustaste auf die Spaltenbezeichnung.

|   | Artikelbezeichnung                                 | Brutto   | Brutto 🥃     | D7N        | DAR | Pack.Gr | Status |
|---|----------------------------------------------------|----------|--------------|------------|-----|---------|--------|
|   | ······································             | 2011 🗁 📐 | Neue berechr | ete Spalte |     |         |        |
| E | NATRIUMCHLORID 0,45% - 2,5% Glucose Infusionsloes. | 0,0      | Eigenschafte | n          | F   | 500 ml  | POR    |
| E | 4-DMAP Ampullen Antidotloesung                     | 0,00 €   | 0,00 €       | 2057599    | AMP | 5 ml    | POS    |

Wählen Sie den Eintrag Neue berechnete Spalte .....
 Das Fenster Berechnete Spalte öffnet sich.

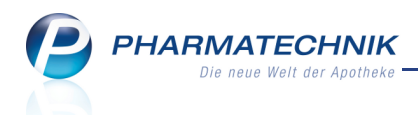

Die erste Spalte ist mit dem Ausgangsfeld (hier: Brutto 2011) vorbelegt.

- 3. Selektieren Sie die Verrechnungsoperation.
- 4. Selektieren Sie unter **mit:** die in Beziehung zur Ausgangsspalte zu setzende Spalte (hier: **Brutto 2010**) bzw. die potentielle Spalte.

| Berechnete Spalte      | -         | -  | -             |     |
|------------------------|-----------|----|---------------|-----|
| Spalte:                |           |    | Brutto 2011 🔻 | ア   |
| Verrechnungsoperation: | aeteilt ▼ |    |               |     |
|                        |           |    |               |     |
| mit:                   |           |    | Brutto 2010 🔻 | ≁   |
|                        |           |    |               |     |
|                        |           |    |               |     |
|                        |           | ОК | Abbred        | hen |

5. Schließen Sie die Eingabe mit **OK** ab.

Die neue Berechnungsspalte wird als letzte Tabellenspalte mit dem Verrechnungsergebnis (hier: **Brutto 2011 geteilt Brutto 2010**) eingefügt. Ziehen Sie diese ggf. neben die Ausgangsspalten.

Der Tabellenkopf zeigt die Berechnung in Kurzform an: <1.Spalte>

<Verrechnungsoperation> <2. Spalte>.

Die Berechnungsspalte enthält das Ergebnis der definierten Operation (hier: Die Entwicklung des Bruttoumsatzes von 2011 im Vergleich zu 2010).

| ✓ | Artikelbezeichnung             | Brutto<br>2011 | Brutto<br>2010 | Brutto 2011<br>geteilt 🔹<br>Brutto 2010 | PZN     |
|---|--------------------------------|----------------|----------------|-----------------------------------------|---------|
|   | 4-DMAP Ampullen Antidotloesung | 0,00 €         | 0,00 €         |                                         | 2057599 |
|   | ABDOMILON N Liquidum           | 43,25 €        | 103,80 €       | 0,42                                    | 6951305 |
|   | ACC akut 200 Brausetabletten   | 206,01€        | 195,02€        | 1,06                                    | 6302311 |
|   | ACC akut 600 Brausetabletten   | 494,50 €       | 798,60 €       | 0,62                                    | 6197481 |
|   | ACC akut 600 Brausetabletten   | 377,05€        | 571,85€        | 0,66                                    | 0010808 |
|   | ACC Kindersaft                 | 25,80 €        | 30,81€         | 0,84                                    | 6964615 |
|   | ACC LONG Brausetabletten       | 21,27 €        | 208,60 €       | 0,10                                    | 3772625 |
|   | ACC LONG Brausetabletten       | 32,38 €        | 118,99€        | 0,27                                    | 4823543 |

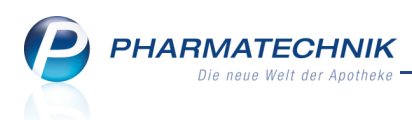

## 9.6 Eigenschaften von Ergebnisspalten anpassen

#### Anwendung: Reports

**Anwendungsfall:** Eigenschaften von Ergebnisspalten mit Zeitraumangabe, Preisvergleichen, weiteren Filterungen und berechneten Spalten anpassen

#### Neu/geändert:

Alle Ergebnisspalten mit Zeitraumangaben, Preisvergleichen und weiteren Filterungen sowie berechnete Spalten haben Eigenschaften, welche Sie über das Kontextmenü ändern können. Bei Spalten mit Zeitraumangaben ist das der Zeitraum und bei berechneten Spalten ist dies die Definition der Berechnung usw.

Bei berechneten Spalten besteht kein Bezug zu den Werten der ersten Definition. Das heißt auch, wenn Sie bspw. die Zeitraumdefinition der 'Bezugsspalte' ändern, so bleibt die Zeitraumdefinition in der Berechnungsspalte bestehen.

Die Auflistung zur Spaltenauswahl enthält zuerst alle in der aktuellen Ergebnistabelle enthaltenen berechnenbaren Spalten und danach alle in dieser Ergebniskategorie zur Berechnung in Frage kommenden potentiellen Spalten mit deren Standarddefinitionen in alphabetischer Reihenfolge.

Gehen Sie zum Ändern einer Berechnungsspalte wie folgt vor:

 Klicken Sie auf den Pfeil im Spaltenkopf oder mit der rechten Maustaste auf die Spaltenbezeichnung und selektieren Sie aus dem Kontextmenü den Eintrag Eigenschaften.

|   | Artikelbezeichnung                 | Brutto<br>2011 | Brutto<br>2010 | Brutto 2011<br>geteilt<br>Brutto 2010 | R    | Neue t            | berechne       | te Spalte | Ch-1 |
|---|------------------------------------|----------------|----------------|---------------------------------------|------|-------------------|----------------|-----------|------|
| E | NATRIUMCHLORID 0,45% - 2,5% Glucos | 0,00 €         | 0,00 €         |                                       |      | Ligens<br>4389348 | chaften<br>INF | 500 ml    | POR  |
| E | 4-DMAP Ampullen Antidotloesung     | 0,00 €         | 0,00 €         |                                       |      | 2057599           | AMP            | 5 ml      | POS  |
| E | A1D2 Blutzucker Kontrollloesung    | 0,00 €         | 0,00 €         |                                       |      | 9534967           | LOE            | 2X3 ml    | POR  |
| E | ABDOMILON N Liquidum               | 43,25 €        | 103,80 €       |                                       | 0,42 | 6951305           | ЦQ             | 100 ml    | POS  |

Das Fenster Berechnete Spalte öffnet sich.

| Berechnete Spalte      |           |    |               |     |
|------------------------|-----------|----|---------------|-----|
| Spalte:                |           |    | Brutto 2011 🔻 | 7   |
| Verrechnungsoperation: | geteilt 🔻 |    |               |     |
| mit                    |           |    | D             |     |
| mic                    |           |    |               |     |
|                        |           |    |               |     |
|                        |           |    |               |     |
|                        |           | ОК | Abbrec        | hen |

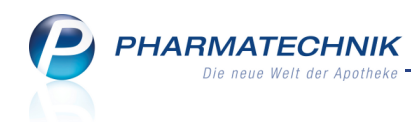

- 2. Sie können hier prinzipiell alles ändern:
  - den ersten Operanten (z.B. Bezugsspalte oder potentielle Bezugsspalte), ggf. deren Zeitraumbeschränkung oder weitere Filterungen über den Bearbeitungsbutton.
  - die Verrechnungsoperation
  - den zweiten Operanten (z.B. verrechnete Spalte oder potentielle Ergebnisspalte), ggf. deren Zeitraumbeschränkung oder weitere Filterungen über den Bearbeitungsbutton.

| Berechnete Spalte      |                                |             |            |
|------------------------|--------------------------------|-------------|------------|
|                        |                                |             | ]          |
| Spalte:                | <u> </u>                       | Brutto 2011 | <u> </u>   |
|                        | Brutto 2011                    |             | î l        |
| Verrechnungsoperation: | ABDA-EK                        |             |            |
|                        | ABDA-VK                        |             | l _ l      |
| mit:                   | ABDA-VK (netto)                |             |            |
|                        | AnbPreis                       |             |            |
|                        | AnbRab.€                       |             |            |
|                        | Bereitschaftsbestand           |             |            |
|                        | Bestand                        |             | :hen       |
|                        | Bestellmg. Apr. 2012           |             |            |
|                        | Bestellwert im Zeitraum Apr. 2 | 012         |            |
|                        | Brutto Apr. 2012               |             |            |
|                        | Brutto inkl.R. Apr. 2012       |             |            |
|                        | Buch-EK                        |             |            |
|                        | DurchEK                        |             |            |
|                        | Eff. EK                        |             |            |
|                        | Eigen-EK                       |             |            |
|                        | Eigen-VK                       |             | vic vorarb |
|                        | Figen-VK(netto)                |             |            |

*Beispiel: Auswahlliste der Bezugsspalte* Anmerkung zur Abbildung:

- oben: Brutto 2011 ist Einstellung der Bezugsspalte
- unten: Brutto Apr. 2012 ist potentielle Spalte mit Standardeinstellung

#### 9.7 Summe einer Ergebnisspalte wird im PDF-Export mit übernommen

#### Anwendung: Reports

Anwendungsfall: Ergebnisse exportieren

#### Neu/geändert:

Haben Sie die Ermittlung der Summe einer Ergebnisspalte eingestellt, so wird diese im PDF-Export mit übernommen.

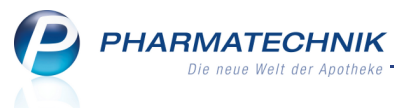

| ABDA-EK 💌       | Eigen-EK 💌      | DurchEK 💌       |
|-----------------|-----------------|-----------------|
| 2,b1 €          | 2,29 €          | 2,29 €          |
| 1,48 €          | 1,26 €          | 1,26 €          |
| 8,95 €          | 8,95 €          |                 |
| 2,17 €          | 2,01 €          | 1,99 €          |
| 3,61 €          | 3,43 €          | 3,40 €          |
| 14,66 €         | 13,92 €         | 13,78€          |
| 1,54 €          | 1,54 €          | 1,17 €          |
| 2,44 €          | 1,54 €          | 1,54 €          |
| 7,77 €          | 7,77 €          | 5,91 €          |
| 10,17 €         | 10,17 €         | 7,44 €          |
| 4,26 €          | 3,08 €          | 3,08 €          |
| 12,69 €         | 8,82 €          | 8,82 €          |
| 17,11 €         | 10,77 €         | 10,66 €         |
| 24,14 €         | 15,30€          | 15,30 €         |
| ∑:38.990,83 € 🔻 | ∑:34.626,13 € 🔻 | ∑:26.807,41 € 💌 |

| Artikel-ohne-VK                                  |     |         |    |         |                                     |         |          |         | Stand          | 02.04.201 | 2 08:36:24 U<br>Seite: 53/ |
|--------------------------------------------------|-----|---------|----|---------|-------------------------------------|---------|----------|---------|----------------|-----------|----------------------------|
| Artikelbezeichnung                               | DAR | Pack.Gr | NP | PZN     | Anbieter                            | ABDA-EK | Eigen-EK | DurchEK | Status         | VK'€      |                            |
| WONDER Model Strumpfhose 140 den Opaque ML Camel |     | 1 St    | nb | 1642700 | Calzificio                          | 28,90 € | 28,90 €  | 22,00 € | Negativartikel |           |                            |
| WUND UND BLASENSPRITZE 100 ml steril             | SRI | 1 St    | nb | 2740741 | CARELIV PRODUKTE OHG                | 2,59 €  | 2,19€    | 2,19€   | Negativartikel |           |                            |
| WUND UND BLASENSPRITZE Primo                     | SRI | 100 ml  | nb | 3279296 | Büttner-Frank GmbH                  | 3,32 €  | 3,32 €   | 3,32€   | Negativartikel |           |                            |
| WUND UND BLASENSPRITZE steril 50 ml              | SRI | 1 St    | nb | 3168125 | Brinkmann Medical Dr. Junghans GmbH | 1,00 €  | 0,90 €   | 0,90€   | Negativartikel |           |                            |
| WUND UND BLASENSPRITZE steril 100 ml             | SRI | 1 St    | nb | 3168131 | Brinkmann Medical Dr. Junghans GmbH | 2,61 €  | 2,29 €   | 2,29€   | Negativartikel |           |                            |
| WUND UND BLASENSPRITZE 50 ml                     | SRI | 1 St    | nb | 8585276 | Dr. Junghans Medical GmbH           | 1,48 €  | 1,26 €   | 1,26 €  | Negativartikel |           |                            |
| ES OR NO HCG 25mIU Schwangerschaftstest          | TES | 1 St    | nb | 4468645 | MEDVEC INTERNATIONAL                | 8,95€   | 8,95 €   |         | Negativartikel |           |                            |
| ZECKENZANGE Kunststoff                           |     | 1 St    | nb | 7274516 | Büttner-Frank GmbH                  | 2,17 €  | 2,01€    | 1,99€   | Negativartikel |           |                            |
| ELLSTOFFTUPFER 4x5cm                             | TUP | 1000 St | nb | 3856368 | PARAM GmbH                          | 3,61 €  | 3,43 €   | 3,40 €  | Negativartikel |           |                            |
| ELLSTOFF ungebleicht gel.                        |     | 5000 g  | nb | 3856598 | PARAM GmbH                          | 14,66 € | 13,92 €  | 13,78€  | Negativartikel |           |                            |
| EMUKO Kompr. gerollt 1mx10cm 23512               | KOM | 1 St    | nb | 1144066 | Lohmann & Rauscher GmbH & Co. KG    | 1,54 €  | 1,54 €   | 1,17 €  | Negativartikel |           |                            |
| EMUKO Kompr. gerolit 2mx10cm 23515               | KOM | 1 St    | nb | 1226396 | Lohmann & Rauscher GmbH & Co. KG    | 2,44 €  | 1,54 €   | 1,54 €  | Negativartikel |           |                            |
| EMUKO Kompr. gerollt 10mx10cm 23502              | KOM | 1 St    | nb | 1144008 | Lohmann & Rauscher GmbH & Co. KG    | 7,77€   | 7,77€    | 5,91 €  | Negativartikel |           |                            |
| EMUKO Kompr. nahtios 10mx10cm 23702              | KOM | 1 St    | nb | 1144095 | Lohmann & Rauscher GmbH & Co. KG    | 10,17 € | 10,17 €  | 7,44 €  | Negativartikel |           |                            |
| EMUKO Kompr. steril 10x10cm 23802                | KOM | 10 St   | nb | 1144178 | Lohmann & Rauscher GmbH & Co. KG    | 4,26 €  | 3,08 €   | 3,08 €  | Negativartikel |           |                            |
| ETUVIT Saugkompresse steril 10x10cm              | KOM | 25 St   | nb | 2724334 | PAUL HARTMANN AG                    | 12,69 € | 8,82€    | 8,82€   | Negativartikel |           |                            |
| ETUVIT Saugkompresse steril 10x20cm              | KOM | 25 St   | nb | 2724340 | PAUL HARTMANN AG                    | 17,11€  | 10,77 €  | 10,66 € | Negativartikel |           |                            |
| ETUVIT Saugkompresse steril 20x20cm              | KOM | 15 St   | nb | 2724363 | PAUL HARTMANN AG                    | 24,14 € | 15,30 €  | 15,30€  | Negativartikel |           |                            |
| ETUVIT Saugkompresse steril 20x40cm              | KOM | 5 St    | nb | 3242689 | PAUL HARTMANN AG                    | 10,22 € | 7,03€    | 7,03€   | Negativartikel |           |                            |
| ETUVIT Saugkompresse unsteril 10x20cm            | KOM | 30 St   | nb | 1905513 | PAUL HARTMANN AG                    | 9,83€   | 5,78 €   | 5,78€   | Negativartikel |           |                            |
| ETUVIT Saugkompresse unsteril 20x20cm            | KOM | 30 St   | nb | 1981661 | PAUL HARTMANN AG                    | 16,18 € | 11,65€   | 11,65€  | Negativartikel |           |                            |
| INKLEIMBINDE Dracozink 10cmx5m                   | BIN | 1 St    | nb | 0592029 | Dr. Ausbüttel & Co. GmbH            | 5,98 €  | 5,98 €   | 5,45€   | Negativartikel |           |                            |
| WIRNHANDSCHUHE Gr.7                              | HAS | 2 St    | nb | 8898503 | Dr. Junghans Medical GmbH           | 1,87€   | 1,87€    | 1.87€   | Negativartikel |           |                            |

## 9.8 Alphabetische Sortierung aller Kategorien und aller Abfragen

#### Anwendung: Reports

Anwendungsfall: Kategorien und Abfragen einsehen

#### Neu/geändert:

Alle Kategorien innerhalb einer Ergebniskategorie sind alphabetisch aufsteigend sortiert. Alle vordefinierten und eigenen Abfragen aller Ergebniskategorien sind innerhalb ihrer Kategorie alphabetisch aufsteigend sortiert.

Damit hat sich die 'gewachsene' Sortierung verändert, wodurch Sie die Abfragen jetzt immer an einer definierten Stelle finden.

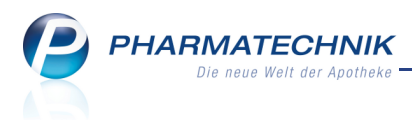

# 10 Dokumentationsverwaltung

# 10.1 Prüfkandidaten für Ausgangsprodukte

Anwendung: Dokumentationsverwaltung

Anwendungsfall: Prüfen von Ausgangsprodukten

#### Neu/geändert:

Alle Wareneingangspositionen, welche als "Droge/Chemikalie" gekennzeichnet sind, können als Prüfkandidaten für die Ausgangsstoffprüfung vorgeschlagen werden.

Sie steuern dieses Verhalten mit dem Konfigurationsparameter Prüfkandidaten

# vorschlagen.

Sie finden ihn in den Systemeinstellungen der Dokumentationsverwaltung, Gültigkeitsbereich 'Mandant' auf der Seite Ausgangsprodukte. Standardmäßig ist dieser aktiviert, d.h. beim Buchen eines Wareneingangs werden die Wareneingangspositionen, welche als "Droge/Chemikalie" gekennzeichnet sind, als Prüfkandidaten für die Ausgangsstoffprüfung vorgeschlagen.

In der Dokumentationsverwaltung werden diese dann bei den Prüfprotokollen für Ausgangsprodukte direkt im neuen Reiter Prüfkandidaten angezeigt.

Dies ist eine optimale Vorleistung, damit Sie schnell und lückenlos alle zu prüfenden Wareneingangspositionen zur Hand haben und somit Ihrer Prüfpflicht nachkommen können. Wählen Sie zum Anlegen eines Prüfprotokolls für den ausgewählten Prüfkandidaten die Funktion Kandidat prüfen - F12.

Für das gewählte Ausgangsprodukt wird direkt das Fenster **Monografie auswählen** zur weiteren Bearbeitung geöffnet.

Möchten Sie alle zur Prüfung vorgeschlagenen Prüfkandidaten löschen, so wählen Sie im Reiter Prüfkandidaten die Funktion Alle löschen - Strg + F4.

| Ş             | Dokumenta     | ition > | Prüfprotoko                      | olle      |               |             |           |              |            |              |             |        | =    | 8 | 광    | ×     |
|---------------|---------------|---------|----------------------------------|-----------|---------------|-------------|-----------|--------------|------------|--------------|-------------|--------|------|---|------|-------|
| Aus           | gangsproduk   | te 🗸    | Ausgangs                         | produ     | kte           |             |           |              |            |              |             |        |      |   |      |       |
| <u>E</u> erti | garzneimittel |         | Bezeichr                         | nung / PZ | N             |             |           |              | Q.         |              |             |        |      |   |      |       |
|               |               |         | <u>P</u> rüfkandida              | aten (3)  | <u>O</u> ffen | e Prüfproto | kolle (2) | <u>A</u> bge | schlossene | e Prüfprotok | olle        |        |      |   |      |       |
|               |               |         | Eingang Artikelbezeichnung       |           |               |             | Einheit   | PZN          | Anbieter   |              | Menge       | Liefer | ant  |   |      |       |
|               |               |         | 07.09.2011                       | ACETO     | NUM           |             |           | 1000ml       | 1700047    | INTERN-D     | ROGEN       | 2      | ANZA | G |      |       |
|               |               |         | 07.09.2011 AQUA ROSAE 100ml 2380 |           |               |             | 2380018   | INTERN-D     | ROGEN      | 10           | ANZA        | G      |      |   |      |       |
|               |               |         | 07.09.2011                       | BROMB     | EERBLAI       | ETTER       |           | 100g         | 8465483    | Apofit Arz   | neimittel V | 10     | ANZA | G |      |       |
|               |               |         |                                  |           |               |             |           |              |            |              |             |        |      |   |      |       |
|               |               |         |                                  |           |               |             |           |              |            |              |             |        |      |   |      |       |
|               |               |         |                                  |           |               |             |           |              |            |              |             |        |      |   |      |       |
|               |               |         |                                  |           |               |             |           |              |            |              |             |        |      |   |      |       |
|               |               |         |                                  |           |               |             |           |              |            |              |             |        |      |   |      |       |
|               |               |         |                                  |           |               |             |           |              |            |              |             |        |      |   |      |       |
|               |               |         |                                  |           |               |             |           |              |            |              |             |        |      |   |      |       |
|               |               |         |                                  |           |               |             |           |              |            |              |             |        |      |   |      |       |
|               |               |         |                                  |           |               |             |           |              |            |              |             |        |      |   |      |       |
|               |               |         |                                  |           |               |             |           |              |            |              |             |        |      |   |      |       |
|               |               |         |                                  |           |               |             |           |              |            |              |             |        |      |   |      |       |
|               |               |         |                                  |           |               |             |           |              |            |              |             |        |      |   |      |       |
|               |               |         |                                  |           |               |             |           |              |            |              |             |        |      |   |      |       |
|               |               |         |                                  |           |               |             |           |              |            |              |             |        |      |   |      |       |
|               |               |         |                                  |           |               |             |           |              |            |              |             |        |      |   |      |       |
|               |               |         |                                  |           |               |             |           |              |            |              |             |        |      |   |      |       |
|               |               |         |                                  |           |               |             |           |              |            |              |             |        |      |   |      |       |
|               |               |         |                                  |           |               |             |           |              |            |              |             |        |      |   |      |       |
| Stra          |               | Such    | en Neu                           | Lö        | schen         |             |           |              |            |              |             |        |      |   | Kano | lidat |
| Alt           |               |         |                                  |           | E4            |             |           |              |            |              |             |        |      |   | prü  | fen   |
|               |               | F2      | 13                               |           | F4            |             |           |              |            |              |             |        |      |   |      | 2     |

Haben Sie die Prüfung für einen Kandidaten durchgeführt, so wird er in den Reiter verschoben, der seinem Abarbeitungszustand entspricht.

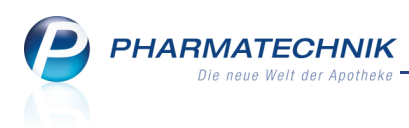

# 10.2 Optimierung bei der Abarbeitung von Identitätsprüfungen

Anwendung: Dokumentationsverwaltung

Anwendungsfall: Prüfen von Ausgangsprodukten

#### Neu/geändert:

Die Abarbeitung von Identitätsprüfungen wurde dahingehend optimiert, dass beim Wechsel zur nächsten Identitätsprüfung keine Abfrage mehr erfolgt. Das Ergebnis der

vorangegangenen Identitätsprüfung wird in Form des Icon zur Kennzeichnung des

Prüfergebnisses sofort in der Auflistung der Prüfungen aktualisiert.

Eine weitere Neuerung ist, dass Prüfungen, bei denen Sie keine **Ist-Eigenschaft/Ergebnis** eingetragen haben, bei Abschluss des Prüfprotokolls ausgeblendet werden und auch nicht mit auf dem Ausdruck erscheinen.

| oll-Eigenschaft / Prüfung                                                                                                    |            | entspr. | Bemerkung                    |
|----------------------------------------------------------------------------------------------------|------------|---------|------------------------------|
| eißes, kristallines Pulver oder farblose Kristalle; schwer löslich in Wasser, leicht slich in Ethanol 96 %.                                                                                                    | •          |         | Das ist eine Musterbemerkung |
| fortschmelzpunkt bei etwa 143° C.                                                                                                    |            |         |                              |
| entitätsprüfung D: 20 mg Niederschlag aus b + 10 ml Wasser R / zum Sieden<br>hitzen / Lösung gibt Identitätsreaktion auf Salicylat: 0,1 ml Lösung + 0,5 ml<br>sen(III)chlorid-Lösung R1 / Violettfärbung + 0,1 ml Essigsäure R / bleibt.                                          | ,          | •       |                              |
| entitätsprüfung B: 0,2 g Substanz + 4 mi verdünnter NaOH-Lösung R / 3 min la<br>m Sieden erhitzen. / Nach dem Abkühlen + 5 mi verdünnter Schwefelsäure R /<br>stalliner Niederschlag / Abfiltrieren, Auswaschen und Trocknen bei 100 bis 105<br>schmelztemperatur:156 bis 161° C. | ng<br>5° C |         |                              |
|                                                                                                    |            |         |                              |
|                                                                                                    |            |         |                              |

Beispiel: Ausschnitt aus der Seite 'Prüfung auf Identität'

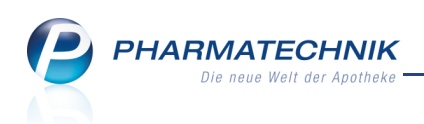

| Adler Apotheke - Münchner Straße 15 - 82319 Stamberg Seite: 1/1         |                                                                                                    |                                      |               |                                     |            |                                  |  |  |  |  |  |  |
|-------------------------------------------------------------------------|----------------------------------------------------------------------------------------------------|--------------------------------------|---------------|-------------------------------------|------------|----------------------------------|--|--|--|--|--|--|
|                                                                         | <b>Prüfprotokoll</b><br>Prüfung von Ausgangsprodukten (Chemikalien, Drogen, Packmittel)                                                                                                    |                                      |               |                                     |            |                                  |  |  |  |  |  |  |
| Prüfnr. / Interne ChB.                                                  | 4 12                                                                                                    | 2345                                 |               |                                     |            |                                  |  |  |  |  |  |  |
| Untersuchtes Produkt                                                    | ASPIRIN<br>Acidum acetyls<br>Acidum acetylos                                                                                                    | salicylicum<br>salicylicum, Acetylsa |               | - Cauchan<br>Public                 |            |                                  |  |  |  |  |  |  |
| PZN / DAR                                                               | 3938764                                                                                                    | TAB                                  | ]             | Sicherheitsdatenblatt               | Ja         |                                  |  |  |  |  |  |  |
| Anbieter                                                                | Beragena Arznei                                                                                                    | mittel                               | F             | Produkttyp                          | Stoff, W   | Virkstoff                        |  |  |  |  |  |  |
| Einkaufspreis                                                           | EUR 1,86 (ABDA-EK)                                                                                                    |                                      |               |                                     | Dichtve    | erschlossen                      |  |  |  |  |  |  |
| ChB. des Anbieters                                                      | 6789 Lagerung                                                                                                    |                                      |               |                                     |            |                                  |  |  |  |  |  |  |
| Menge                                                                   | 1 x 20St Hinweise                                                                                                    |                                      |               |                                     |            |                                  |  |  |  |  |  |  |
| Verfall                                                                 | 12.2014                                                                                                    |                                      | ]             |                                     |            |                                  |  |  |  |  |  |  |
| Lieferdatum                                                             |                                                                                                    |                                      | 1             |                                     |            |                                  |  |  |  |  |  |  |
| Lieferant                                                               |                                                                                                    |                                      | ]             |                                     |            |                                  |  |  |  |  |  |  |
| Quelle<br>Primärprüfvorschrift                                          | Ph. Eur. 6.0<br>(Europäisches Ar                                                                                                    | rzneibuch 6.0)                       |               |                                     |            |                                  |  |  |  |  |  |  |
| Zertifikatskontrolle<br>Analysedaten entsprec                           | Zertifikatskontrolle Prüfzertifikat Analysedaten entsprechen Soll-Werten                                                                                                    |                                      |               |                                     |            |                                  |  |  |  |  |  |  |
| Datum Prüfzertifikat                                                    |                                                                                                    |                                      |               |                                     |            |                                  |  |  |  |  |  |  |
| ZL-Prüfzeichen                                                          |                                                                                                    |                                      |               |                                     |            |                                  |  |  |  |  |  |  |
| Bemerkung                                                               |                                                                                                    |                                      | ]             |                                     |            |                                  |  |  |  |  |  |  |
| Prüfung auf Identität                                                   |                                                                                                    |                                      | _             |                                     |            |                                  |  |  |  |  |  |  |
| Soll-Eigenschaft/Prüt                                                   | fung                                                                                                    |                                      |               |                                     | entspr.    | Bemerkung                        |  |  |  |  |  |  |
| weißes, kristallines F<br>löslich in Ethanol 96                         | Pulver oder farbl<br>%.                                                                                                    | ose Kristalle; schw                  | ver löslich i | n Wasser, leicht                    |            | Das ist eine<br>Musterbemerkung. |  |  |  |  |  |  |
| Sofortschmelz punkt I                                                   | bei etwa 143°C.                                                                                                    |                                      |               |                                     | $\bigcirc$ |                                  |  |  |  |  |  |  |
| Identitätsprüfung D:2<br>erhitzen / Lösung gib<br>chlorid-Lösung R1 / V | Identitätsprüfung D: 20 mg Niederschlag aus b + 10 ml Wasser R / zum Sieden<br>erhitz en / Lösung gibt Identitätsreaktion auf Salicy lat: 0,1 ml Lösung + 0,5 ml Eisen(III)<br>chlorid-Lösung R1 / Violettfärbung + 0,1 ml Essigsäure R / bleibt. |                                      |               |                                     |            |                                  |  |  |  |  |  |  |
| Abschluss-<br>bemerkung                                                 |                                                                                                    |                                      |               |                                     |            |                                  |  |  |  |  |  |  |
| Gesamtbeurteilung                                                       | Freigabe                                                                                                    |                                      |               |                                     |            |                                  |  |  |  |  |  |  |
| Bearbeiter(in)                                                          | Keller, Richard                                                                                                    |                                      | ] )           | Verantwortliche(r)<br>Apotheker(in) | Keller     |                                  |  |  |  |  |  |  |
| 07.03.2012                                                              |                                                                                                    |                                      |               | 07.03.2012                          |            |                                  |  |  |  |  |  |  |
| Prüfdatum                                                               | Unte                                                                                                    | erschrift                            | _             | Abschlussdatum                      |            | Unterschrift                     |  |  |  |  |  |  |

Beispiel: Ausdruck eines Prüfprotokolls für Ausgangsprodukte

## 10.3 Zusätzliche Suchkriterien für Fertigarzneimittel-Prüfprotokolle

Anwendung: Dokumentationsverwaltung

Anwendungsfall: Einschränken der Übersicht für Fertigarzneimittel Neu/geändert:

Die **Erweiterte Suche** nach Fertigarzneimitteln wurde ausgebaut. Damit stehen Ihnen als Filterkriterien für das Übersichtsfenster **Prüfprotokolle Fertigarzneimittel** nun auch die **Artikelbezeichnung**, die **Chargenbezeichnung** und der zusätzliche Zeitfilter nach einem **Absoluten Zeitraum** zur Verfügung.

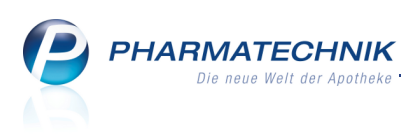

| Erweiterte Suche                            | 2                                                   |
|---------------------------------------------|-----------------------------------------------------|
| Prüfmuster Artikelbezeichnung Charge (ChB.) |                                                     |
| Prüfdatum                                   |                                                     |
| Relativer Zeitraum                          |                                                     |
| Die vergangenen 2 Monate<br>13.01.2012      | <ul> <li>▼ bis heute</li> <li>13.03.2012</li> </ul> |
| O Absoluter Zeitraum<br>von •               | bis 💽 💌                                             |
| Eingaben<br>löschen<br>F4                   | OK Abbrechen<br>F12 Esc                             |

## 10.4 Löschen von Blutprodukt-Dokumenten

#### Anwendung: Dokumentationsverwaltung

Anwendungsfall: Löschen von Blutprodukt-Dokumenten

### Neu/geändert:

Nach §17 der Apothekenbetriebsordnung sind Sie zur Aufbewahrung der Blutprodukte-Dokumente für mindestens 30 Jahre verpflichtet. Dokumente, die dieses Alter erreicht haben, können Sie aus der Dokumentationsverwaltung für Blutprodukte entfernen.

Auch das Löschen einzelner, auch jüngerer Dokumente - wenn z.B. fehlerhaft ausgefüllt wurde - ist möglich. Diese Löschungen werden intern mitprotokolliert.

Los Löschen von Dokumenten, die jünger sind als 30 Jahre, liegt gänzlich in Ihrer Verantwortung!

Nutzen Sie zum Löschen die Funktion Löschen - F4.

Nach einer Sicherheitsabfrage werden die Dokumente gelöscht.

## **10.5 Ausdrucken von Blutprodukt-Dokumenten**

Anwendung: Dokumentationsverwaltung Anwendungsfall: Ausdrucken von Blutprodukt-Dokumenten

# Neu/geändert:

Wie bisher können Sie Änderungen, d.h, neue oder geänderte Vorgänge an Blutprodukt-Dokumenten mit der Funktion **Drucken - F9** ausdrucken.

Liegen keine Änderungen vor, so ist die Funktion nicht verfügbar.

Damit wird verhindert, dass Sie aus Versehen einen Druck anstoßen, in welchem keine Daten ausgewiesen werden.

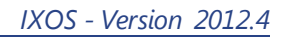

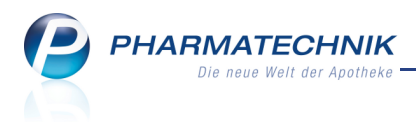

# **11 Sonstiges**

# 11.1 Automatisch Energie sparen

Anwendung: keine Anwendung, sondern IXOS-Rechner

**Anwendungsfall:** Standby-Betrieb der Bildschirme und Herunter- und Hochfahren von Kassen- und Nebenarbeitsplätzen

#### Neu/geändert:

Neben den bereits bekannten Möglichkeiten zum Energiesparen durch einzelnes manuelles Herunterfahren der Kassen- und Nebenarbeitsplätze bei Arbeitsschluss oder durch die

teilautomatisierte Lösung über den **Eierabend**-Button bietet IXOS jetzt vollständig automatisierte Lösungen an.

Sie können für alle IXOS-Rechner individuell festlegen, wann ihre Bildschirme in den Standby-Betrieb schalten. Außerdem haben Sie die Möglichkeit, für jeden Kassen- und Nebenarbeitsplatz (Client-Rechner) individuell festzulegen, wann dieser abends herunterund morgens wieder hochgefahren wird.

Der Server wird nicht heruntergefahren, sondern nur die Client-Rechner. Virtuelle Arbeitsplätze sind von diesen Konfigurationen ausgenommen.

Diese Automatismen sind unabhängig voneinander einstellbar. Sie sorgen dafür, dass Sie die Betriebszeit der Geräte Ihren Arbeitszeiten anpassen und deren Energieverbrauch entsprechend reduzieren.

Beachten Sie, dass standardmäßig keiner dieser Automatismen aktiviert ist. Besprechen und konfigurieren Sie Ihr Energiesparkonzept ggf. mit Ihrer **PHARMATECHNIK**-Geschäftsstelle.

Lesen Sie mehr dazu in der Onlinehilfe und in der Beschreibung 'Energiesparen mit IXOS', welche Sie neben dieser Versionsbeschreibung vom Server herunterladen können.

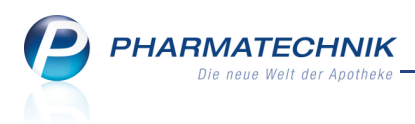

# 11.2 Gültigkeitsbeginn des Kassenbuchs darf nicht vor dem Datum der Datenübernahme in IXOS liegen

Anwendung: Kassenbuch

Anwendungsfall: Anfangsbestand vorgeben

#### Neu/geändert:

Wenn Sie das Modul Kassenbuch zum ersten Mal starten, öffnet sich das Fenster

Anfangsbestand vorgeben wie bisher.

| Anfangsbestand vorgebe                                                   | en                                                             |                                          | ?  |
|--------------------------------------------------------------------------|----------------------------------------------------------------|------------------------------------------|----|
| Zur korrekten Ermittlu<br>und Ihres aktuellen Ka<br>Zeitpunkt und Betrag | ng Ihrer Kassenbuc<br>Issenbestandes geb<br>Ihres Anfangsbesta | heinträge<br>Den Sie bitte<br>Indes vor. |    |
| Anfangsbestand*                                                          | 1.000,00                                                       | €                                        |    |
| Gültigkeitsbeginn*                                                       | 13.08.2011                                                     | ▼ 17:42                                  |    |
|                                                                          |                                                                |                                          |    |
|                                                                          | OK<br>F12                                                      | 2 Abbreche<br>2 Esc                      | en |

Hier geben Sie den Anfangsbestand an Bargeld in Ihren Kassen ein und tragen das Datum ein, zu welchem dieser Bestand galt.

Dieses Datum können Sie sowohl vor- als auch rückdatieren.

Rückdatierungen dürfen jedoch nicht vor der Installation bzw. der Umstellung auf IXOS liegen, um Dateninkonsistenzen zu vermeiden. Dies wird von IXOS geprüft.

Wenn Sie ein weiter zurückliegendes Datum eingeben, erscheint zu Ihrer Unterstützung eine Hinweismeldung, welche das Datum und die Uhrzeit der Umstellung mit Datenübernahme aus einem anderen Warenwirtschaftssystem ausweist. Tragen Sie dann einen

#### Gültigkeitsbeginn nach diesem Zeitpunkt ein.

| Bitte geben Sie ein gültiges Datum und eine gültige Uhrzeit<br>nach dem Datum der Datenübernahme (15.09.2011 19:23:38) ein! |
|----------------------------------------------------------------------------------------------------|
| ОК                                                                                                    |

## 11.3 Rückdatieren von Kassenbuchauszahlungen möglich

#### Anwendung: Kassenbuch

Anwendungsfall: Auszahlungsbetrag einpflegen

#### Neu/geändert:

Falls Sie eine Auszahlung bereits früher vorgenommen haben und im Kassenbuch nachtragen möchten, so können Sie das Datum auf den tatsächlichen Auszahlungstag rückdatieren. Die Rückdatierung ist maximal bis zur letzten Auszahlung möglich.

Damit ist sichergestellt, dass das korrekte Buchungsdatum hinterlegt wird.

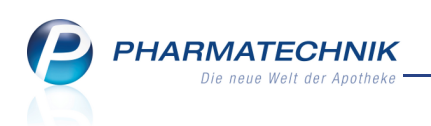

| Auszahlungen                                               |                           | 2                       |
|------------------------------------------------------------|---------------------------|-------------------------|
| Betrag*<br>Buchungsdatum*<br>Bankeinzahlung Privatentnahme | 0,00 €<br>08.03.2012 ▼ 11 | :13                     |
|                                                            | ОК<br><b>F12</b>          | Abbrechen<br><b>Esc</b> |

# 11.4 Mehrfaches Öffnen und Schließen von Vorgängen

#### Anwendung: alle

**Anwendungsfall:** Mehrfaches Öffnen und Schließen von Vorgängen **Neu/geändert:** 

Sie können Module in IXOS mehrfach starten, beispielsweise wenn Sie einen umfangreichen Verkauf an der Kasse bearbeiten, aber kurzfristig eine Abholung für einen anderen Kunden auflösen möchten.

Diese Möglichkeit steht Ihnen bereits über den wiederholten Aufruf aus der IXOS-

Menüleiste - wenn das Modul im Vordergrund angezeigt wird - zur Verfügung, und indem Sie die **Strg**-Taste und das Modul in der IXOS-Menüleiste anklicken.

Nun bietet IXOS aus der Vorgangsleiste eine weitere Möglichkeit an.

Möchten Sie einen Vorgang mehrfach starten, so wählen Sie den 🖿 Plus-Button rechts neben der Vorgangsbezeichnung.

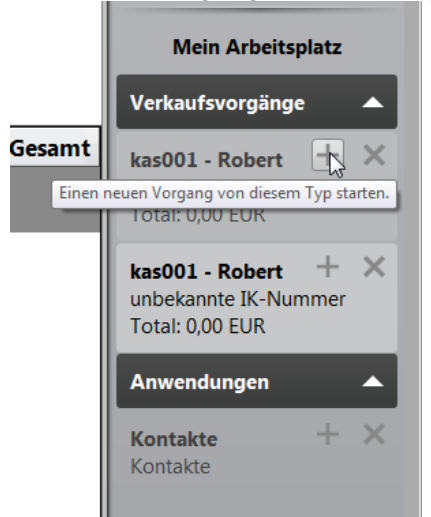

Möchten Sie einen Vorgang schließen, so wählen Sie den Kreuz-Button rechts neben der Vorgangsbezeichnung.

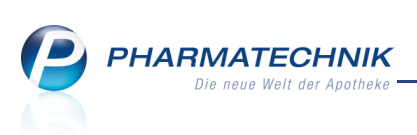

Ein Kassen-Modul bleibt immer geöffnet. Beim Schließen des letzten Kassen-Moduls wird automatisch ein neues gestartet.

| Mein Arbeitsplatz                                                                  |
|------------------------------------------------------------------------------------|
| Verkaufsvorgänge 🔺                                                                 |
| kas001 - Robert + ×<br>unbekannte IK-Nummer<br>Total: 0,00 EUR                     |
| kas001 - Robert + 🔀<br>unbekannte IK-Nummer 🔓<br>Total: (Diesen Vorgang schliessen |
| Anwendungen 🔺                                                                      |
| Kontakte + ×<br>Kontakte                                                           |

# 11.5 Bon- und Kassendrucker

Anwendung: Kasse, Faktura, Verkaufsverwaltung Anwendungsfall: Ausdrucken von Bons Neu/geändert:

Beim Anschluss von Druckern gibt es folgende Neuerungen:

- Für den Ausdruck von Bons kann nun auch der Bondrucker TM-T88V an IXOS angeschlossen werden.
   Der TM-T88V ist ein reiner Bondrucker ohne Rezepteinzug.
- Die Kassendrucker TMJ7500 und TMU950 sind nun auch am Server anschließbar. Die passenden USB-Treiber sind bereits installiert.

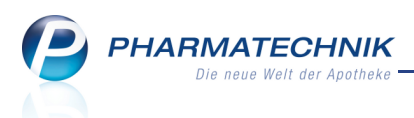

# 12 Unterstützung beim Arbeiten mit IXOS

# 12.1 Die IXOS Service-Hotline: 0180 5 780808\*

Als IXOS-Anwender erreichen Sie die Service-Hotline unter der Rufnummer 0180 5 780808. Damit Sie die Rufnummer jederzeit griffbereit haben, wird diese auf dem IXOS Desktop links oben - unter dem Namen Ihrer Apotheke - angezeigt.

# 12.2 Schnelle Hilfe - einfach das Hilfe-Icon oder 'Alt + F1 - Onlinehilfe' wählen

Die **IXOS** Onlinehilfe liefert Ihnen Beschreibungen und Informationen für alle neuen sowie häufig verwendeten Funktionen.

Wenn Sie sich z.B. beim Arbeiten nicht sicher sind, wie der aktuelle Vorgang weiter bearbeitet werden soll, wählen Sie das Hilfe-Icon 🕐 am rechten Rand der Navigationsleiste bzw. rechts in der Titelleiste von Fenstern oder Alt + F1 - Hilfe. Die Onlinehilfe öffnet sich in einem neuen Fenster.

Sie erhalten dann automatisch Informationen zur laufenden Anwendung. In den meisten Fällen sind diese kontextsensitiv, d.h. sie beziehen sich direkt auf die Funktion, die Sie

gerade verwenden.

# 😵 Informationen zu den Neuerungen der aktuellen Version abrufen

Sie können sich in der Onlinehilfe schnell über die neuesten Funktionen der aktuellen Version informieren. Rufen Sie zunächst mit Alt + F1 - Hilfe die Onlinehilfe auf.

Klicken Sie dann auf den Button

8

Das Hilfethema mit den aktuellen Neuerungen öffnet sich.

Sie haben hier folgende Möglichkeiten:

- Versionsbeschreibung aufrufen.
- Direkt zu den ausführlichen Beschreibungen der wichtigsten Neuerungen springen.
- Versions-Historie aufrufen. Hier finden Sie die Neuerungen der letzten Versionen und können direkt auf deren Beschreibungen zugreifen.

 $<sup>^*</sup>$  14 ct/Min. aus dem Festnetz der Deutschen Telekom AG, Mobilfunktarife max. 42 ct/Min.